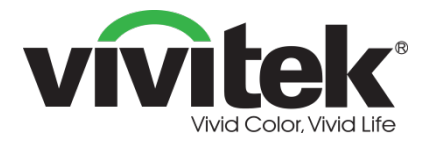

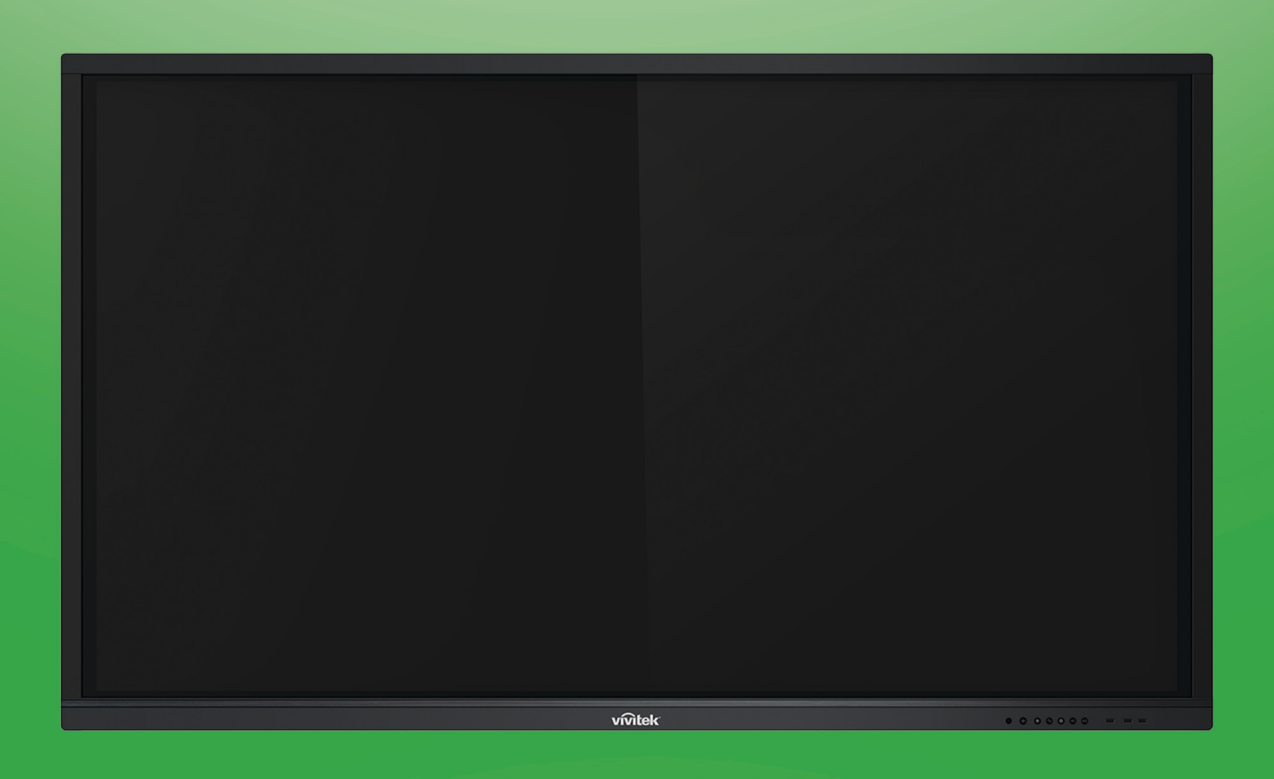

# **Novo**Touch Podręcznik użytkownika

### (Wyłącznie dla modeli LK6530i, LK7530i i LK8630i)

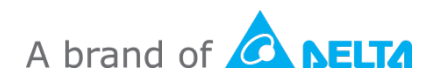

## Spis treści

| Bezpieczeństwo                                                                                                    |                                                                                                    |
|----------------------------------------------------------------------------------------------------|----------------------------------------------------------------------------------------------------|
| Zgodność z przepisami                                                                                                    | 6                                                                                                    |
| Zawartość opakowania                                                                                                    | 8                                                                                                    |
| Akcesoria opcjonalne                                                                                                    | 9                                                                                                    |
| Przegląd                                                                                                    | 10                                                                                                    |
| Widok wyświetlacza z przodu                                                                                                    | 10                                                                                                    |
| Widok wyświetlacza od tyłu                                                                                                    | 11                                                                                                    |
| Widok wyświetlacza z prawej                                                                                                    | 12                                                                                                    |
| Widok wyświetlacza od spodu                                                                                                    | 13                                                                                                    |
| Pilot                                                                                                    | 14                                                                                                    |
| Instalacja baterii                                                                                                    | 15                                                                                                    |
| Używanie pilota                                                                                                    | 15                                                                                                    |
| Instalacja zestawu do montażu na ścianie                                                                                                    |                                                                                                    |
| Instalacia modułu systemu operacyjnego VKA05                                                                                                    | 19                                                                                                    |
| Połączenia                                                                                                    | 20                                                                                                    |
| Połączenia<br>Wejście HDMI (1.4/2.0).                                                                                                    | <b>20</b><br>20                                                                                                    |
| Połączenia<br>Wejście HDMI (1.4/2.0)<br>Wejście DisplayPort                                                                                                    |                                                                                                    |
| Połączenia<br>Wejście HDMI (1.4/2.0)<br>Wejście DisplayPort<br>Wejście VGA                                                                                                    | 20<br>20<br>20<br>20<br>21                                                                                                    |
| Połączenia<br>Wejście HDMI (1.4/2.0)<br>Wejście DisplayPort<br>Wejście VGA<br>Wejście audio                                                                                                    | 20<br>20<br>20<br>21<br>21                                                                                                    |
| Połączenia<br>Wejście HDMI (1.4/2.0)<br>Wejście DisplayPort<br>Wejście VGA<br>Wejście audio<br>LAN (RJ-45)                                                                                                    | 20<br>20<br>20<br>21<br>21<br>21<br>22                                                                                                    |
| Połączenia<br>Wejście HDMI (1.4/2.0).<br>Wejście DisplayPort<br>Wejście VGA<br>Wejście audio<br>LAN (RJ-45).<br>Dotykowy                                                                                                    | 20<br>20<br>20<br>21<br>21<br>21<br>22<br>22                                                                                                    |
| Połączenia<br>Wejście HDMI (1.4/2.0)<br>Wejście DisplayPort<br>Wejście VGA<br>Wejście audio<br>LAN (RJ-45)<br>Dotykowy<br>Wejście AV                                                                                                    | 20<br>20<br>20<br>21<br>21<br>21<br>22<br>22<br>22<br>23                                                                                           |
| Połączenia<br>Wejście HDMI (1.4/2.0)<br>Wejście DisplayPort<br>Wejście VGA<br>Wejście audio<br>LAN (RJ-45)<br>Dotykowy<br>Wejście AV<br>RS-232                                                                                                    | 20<br>20<br>20<br>21<br>21<br>21<br>22<br>22<br>22<br>23<br>23<br>23                                                                               |
| Połączenia<br>Wejście HDMI (1.4/2.0)<br>Wejście DisplayPort<br>Wejście VGA<br>Wejście audio<br>LAN (RJ-45)<br>Dotykowy<br>Wejście AV<br>RS-232<br>USB (2.0 / 3.0)                                                                                                    | 20<br>20<br>20<br>21<br>21<br>21<br>22<br>22<br>22<br>23<br>23<br>23<br>23                                                                         |
| Połączenia<br>Wejście HDMI (1.4/2.0)<br>Wejście DisplayPort<br>Wejście VGA<br>Wejście audio<br>LAN (RJ-45)<br>Dotykowy<br>Wejście AV<br>RS-232<br>USB (2.0 / 3.0)<br>microSD.                                                                                                    | 20<br>20<br>20<br>21<br>21<br>21<br>22<br>22<br>22<br>23<br>23<br>23<br>23<br>23<br>24                                                             |
| Połączenia<br>Wejście HDMI (1.4/2.0)<br>Wejście DisplayPort<br>Wejście VGA<br>Wejście audio<br>LAN (RJ-45)<br>Dotykowy<br>Wejście AV<br>RS-232<br>USB (2.0 / 3.0)<br>microSD<br>Wyjście HDMI                                                                                                    | 20<br>20<br>20<br>21<br>21<br>21<br>22<br>22<br>22<br>23<br>23<br>23<br>23<br>23<br>24<br>24                                                       |
| Połączenia<br>Wejście HDMI (1.4/2.0)<br>Wejście DisplayPort<br>Wejście VGA<br>Wejście audio<br>LAN (RJ-45)<br>Dotykowy<br>Wejście AV<br>RS-232<br>USB (2.0 / 3.0)<br>microSD<br>Wyjście HDMI<br>Wyjście audio                                                                                                    | 20<br>20<br>20<br>21<br>21<br>21<br>22<br>22<br>22<br>23<br>23<br>23<br>23<br>23<br>23<br>23<br>24<br>24<br>24                                     |
| Połączenia<br>Wejście HDMI (1.4/2.0)<br>Wejście DisplayPort<br>Wejście VGA<br>Wejście audio<br>LAN (RJ-45)<br>Dotykowy<br>Wejście AV<br>RS-232<br>USB (2.0 / 3.0)<br>microSD<br>Wyjście HDMI<br>Wyjście audio<br>Wyjście koncentryczne                                                                                                    | 20<br>20<br>20<br>21<br>21<br>21<br>22<br>22<br>22<br>23<br>23<br>23<br>23<br>23<br>23<br>23<br>24<br>24<br>24<br>24<br>24<br>25                   |
| Połączenia<br>Wejście HDMI (1.4/2.0)<br>Wejście DisplayPort<br>Wejście VGA<br>Wejście audio<br>LAN (RJ-45)<br>Dotykowy<br>Wejście AV<br>RS-232<br>USB (2.0 / 3.0)<br>microSD<br>Wyjście HDMI<br>Wyjście audio<br>Wyjście koncentryczne<br>Rozpoczęcie.                                                                                                | 20<br>20<br>20<br>21<br>21<br>21<br>22<br>22<br>22<br>23<br>23<br>23<br>23<br>23<br>23<br>23<br>23<br>23<br>23                                     |
| Połączenia         Wejście HDMI (1.4/2.0)         Wejście DisplayPort         Wejście audio         LAN (RJ-45)         Dotykowy         Wejście AV         RS-232         USB (2.0 / 3.0)         microSD         Wyjście audio         Wyjście koncentryczne         Rozpoczęcie         Zasilanie wyświetlacza                                     | 20<br>20<br>20<br>21<br>21<br>22<br>22<br>23<br>23<br>23<br>23<br>23<br>23<br>23<br>23<br>23<br>23<br>24<br>24<br>24<br>24<br>24<br>25<br>26<br>26 |
| Połączenia         Wejście HDMI (1.4/2.0)         Wejście DisplayPort         Wejście audio         LAN (RJ-45)         Dotykowy         Wejście AV         RS-232         USB (2.0 / 3.0)         microSD         Wyjście audio         Wyjście koncentryczne         Rozpoczęcie         Zasilanie wyświetlacza         Przełączanie źródła sygnału | 20<br>20<br>20<br>21<br>21<br>22<br>22<br>23<br>23<br>23<br>23<br>23<br>23<br>23<br>23<br>23<br>23<br>23                                           |

| Ustawienia połączenia Wi-Fi            | 28 |
|----------------------------------------|----|
| Ustawienia wyświetlania                | 30 |
| Audio                                  | 31 |
| Ekran                                  | 31 |
| Wyświetlanie                           | 32 |
| Wyreguluj                              | 32 |
| Używanie wyświetlacza                  | 33 |
| Ekran strony głównej                   | 33 |
| NovoTouch Remote Viewer                | 34 |
| Browser                                | 35 |
| Note                                   | 36 |
| Ustawienia systemu                     |    |
| Finder                                 |    |
| Narzędzia                              |    |
| Czyszczenie wyświetlacza               | 40 |
| Specyfikacje                           | 41 |
| Rozwiązywanie problemów                | 42 |
| Dodatek (Specyfikacja RS-232)          | 43 |
| Oświadczenie dotyczące praw autorskich | 46 |

## Bezpieczeństwo

#### Miejsce użytkowania

- Urządzenia nie należy umieszczać na niestabilnym wózku, podstawie, statywie, wsporniku, stole lub półce.
- Urządzenia nie należy wystawiać na bezpośrednie światło słoneczne i inne źródła ciepła.
- Urządzenia nie należy umieszczać w pobliżu instalacji generujących pola magnetyczne.
- W pobliżu lub na urządzeniu nie należy umieszczać żadnych płynów, należy się upewnić, że do urządzenia nie zostaną wylane żadne płyny.
- Na urządzeniu nie należy umieszczać żadnych ciężkich obiektów.

#### Zasilanie

- Należy sprawdzić, czy napięcie robocze urządzenia jest identyczne z napięciem lokalnej sieci zasilającej.
- Wyświetlacz należy odłączyć od zasilania podczas możliwych burz z wyładowaniami atmosferycznymi lub błyskawicami.
- Wyświetlacz należy odłączyć od zasilania, gdy długo nie będzie używane.
- Należy zabezpieczyć kabel zasilający przed możliwym uszkodzeniem fizycznym lub mechanicznym.
- Należy używać oryginalny kabel zasilający z opakowania z produktem i nie modyfikować go lub nie przedłużać.
- Należy sprawdzić i upewnić się, czy źródło prądu zmiennego jest podłączone do uziemienia.
- Dostarczony z wyświetlaczem kabel zasilający, może być używany wyłącznie przez to urządzenie.

### Ekran LED

- Nigdy nie należy używać zamiast rysików twardych lub ostrych obiektów.
- Na ekranie nie należy używać trwałych lub wycieranych na sucho markerów. Po użyciu na ekranie wycieranych na sucho markerów, należy jak najszybciej usunąć tusz, szmatką pozbawioną włókien i bez własności ściernych.
- Przed czyszczeniem należy odłączyć kabel zasilający.
- Aby wydłużyć żywotność panelu i zapewnić lepsze działanie wyświetlacza, nie należy ustawiać na długi czas wysokiej jasności.

#### Temperatura

- Urządzenia nie należy umieszczać w pobliżu lub nad kaloryferem albo grzejnikiem.
- Po nagłym przeniesieniu wyświetlacza z miejsca zimnego do ciepłego, należy odłączyć kabel zasilający i nie włączać urządzenia przez co najmniej 2 godziny, aby się upewnić, że została odparowana cała nagromadzona wewnątrz wilgoć.
- Normalna temperatura działania wynosi 0 40°C.

### Wilgotność

- Nie należy narażać urządzenia na oddziaływanie deszczu lub ustawiać go w wilgotnym miejscu.
- Otoczenie zewnętrzne powinno być suche i chłodne.
- Normalna wilgotność podczas działania wynosi 10% 90%.

### Wentylacja

- Urządzenie należy umieścić w dobrze wentylowanym miejscu, aby łatwo odprowadzać ciepło.
- Należy się upewnić, że urządzenie ma wystarczającą przestrzeń na wentylację.
   Wymagana przestrzeń: z lewej, z prawej i z tyłu >10cm, od góry > 20cm.

#### Słuchawki

- Używanie słuchawek do dłuższego słuchania głośnego audio, może spowodować uszkodzenie słuchu.
- Przed użyciem słuchawek należy wcześniej zmniejszyć głośność.

#### Bateria

- Po zużyciu baterię należy w odpowiedni sposób usunąć lub przekazać do recyklingu.
- Baterię należy trzymać z dala od dzieci.
- Baterii NIE WOLNO wrzucać do ognia.
- W odniesieniu do baterii pilota, należy się upewnić, że są używane prawidłowe baterie oraz, że zostały zainstalowane w prawidłowym kierunku.

### Konserwacja

- To urządzenie może być poddawane konserwacji/serwisowane wyłącznie przez technika z certyfikatem.
- Należy często sprawdzać elementy montażowe wyświetlacza, aby się upewnić, czy są bezpiecznie zainstalowane.
- Należy sprawdzić, czy w miejscu montażu nie ma poluzowanych śrub, szczelin, zniekształceń, znaków uszkodzenia lub osłabienia, które mogą z czasem wystąpić.

### Usuwanie starych urządzeń elektrycznych i elektronicznych

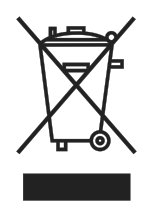

Ten symbol na produkcie lub na opakowaniu informuje, że produktu podczas usuwania nie należy traktować jak normalnych odpadów domowych, ale należy do przekazać do miejsca recyklingu zużytych urządzeń elektrycznych i elektronicznych. Prawidłowe usunięcie produktu pozwoli uniknąć szkodliwego wpływu na środowisko naturalne i zdrowie ludzi, który miał by miejsce, po

nieprawidłowym usunięciu produktu. Recykling materiałów pozwala chronić zasoby naturalne. Ten symbol obowiązuje jedynie w Unii Europejskiej. Aby usunąć urządzenie elektryczne i elektroniczne, należy się skontaktować z władzami lub z dostawcą w celu ustalenia właściwej metody usunięcia.

### Ważne instrukcje dotyczące recyklingu

Ten produkt może zawierać inne odpady elektroniczne i po nieprawidłowym usunięciu może stanowić niebezpieczeństwo. Należy przestrzegać lokalnego, stanowego/regionalnego lub federalnego prawa dotyczącego recyklingu lub usuwania. W celu uzyskania dalszych informacji, należy odwiedzić stronę internetową i skontaktować się z Electronic Industries Alliance (EIA) pod adresem WWW.EIAE.ORG.

### Zgodność z przepisami

#### Ostrzeżenie FCC

To urządzenie zostało poddane testom, które stwierdziły zgodność z ograniczeniami dla urządzeń cyfrowych klasy A, zgodnie z częścią 15 przepisów FCC. Ograniczenia te ustalono w celu właściwego zabezpieczenia przed szkodliwymi zakłóceniami z podczas komercyjnego używania urządzenia.

Urządzenie wytwarza, wykorzystuje i może wysyłać fale radiowe i jeżeli będzie zainstalowane lub eksploatowane niezgodnie z instrukcją, może powodować szkodliwe zakłócenia łączności radiowej. Używanie tego urządzenia w zamieszkałym obszarze może spowodować szkodliwe zakłócenia, a w takim przypadku będzie się wymagać od użytkownika usunięcia zakłóceń na jego/jej wlasny koszt.

Zmiany lub modyfikacje wykonane bez wyraźnego pozwolenia stron odpowiedzialnych za zgodność, mogą spowodować pozbawienie użytkownika prawa do używania urządzenia.

### Uwaga Federal Communications Commission (FCC) (Tylko USA)

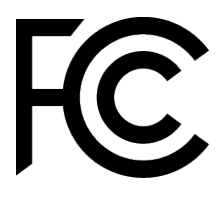

To urządzenie jest zgodne z częścią 15 przepisów FCC. Jego działanie podlega następującym dwóm warunkom: (1) to urządzenie nie może powodować szkodliwych zakłóceń i (2) to urządzenie musi akceptować wszelkie odbierane zakłócenia, włącznie z zakłóceniami, które mogą powodować niepożądane działanie.

#### Kanada

To urządzenie cyfrowe klasy A jest zgodne z kanadyjską normą ICES-003.

### Deklaracja zgodności z CE

To urządzenie jest zgodne z wymaganiami ustanowionymi przez Dyrektywę Rady dotyczącą Przybliżenia Praw Krajów Członkowskich w odniesieniu do Kompatybilności Elektromagnetycznej (2014/30/EU), Dyrektywy Niskonapięciowej (2014/35/EU) i Dyrektywy RoHS (2011/65/EU).

Ten produkt została poddany testom, które wykazały, że jest zgodny ze zharmonizowanymi standardami dla urządzeń Technologii Informacyjnej, opublikowanymi w Dyrektywach Dziennika Urzędowego Unii Europejskiej.

**OSTRZEŻENIE**: To urządzenie jest zgodne z klasą A EN55032/CISPR 32. W otoczeniu domowym to urządzenie może powodować zakłócenia radiowe.

**UWAGA**: To urządzenie zostało poddane testom, które stwierdziły zgodność z ograniczeniami dla urządzeń cyfrowych klasy A, zgodnie z częścią 15 przepisów FCC. Ograniczenia te ustalono w celu właściwego zabezpieczenia przed szkodliwymi zakłóceniami z podczas komercyjnego używania urządzenia. Urządzenie wytwarza, wykorzystuje i może wysyłać fale radiowe i jeżeli będzie zainstalowane lub eksploatowane niezgodnie z instrukcją, może powodować szkodliwe zakłócenia łączności radiowej. Używanie tego urządzenia w zamieszkałym obszarze może spowodować szkodliwe zakłócenia, a w takim przypadku będzie się wymagać od użytkownika usunięcia zakłóceń na własny koszt.

#### Certyfikaty bezpieczeństwa

FCC-A, cTUVus, CE, CB, EAC, RoHS

#### Usuwanie i recykling

Ten produkt może zawierać inne zużyte elementy elektroniczne, które mogą być niebezpieczne, jeśli nie zostaną prawidłowo zutylizowane. Recykling lub utylizację należy wykonać zgodnie z prawem lokalnym, stanowym lub federalnym. Dalsze informacje można uzyskać w Electronic Industries Alliance, pod adresem www.eiae.org.

## Zawartość opakowania

Należy się upewnić, że w opakowaniu z wyświetlaczem znajdują się wszystkie odpowiednie elementy. Elementy, które powinny znajdować się w opakowaniu, to:

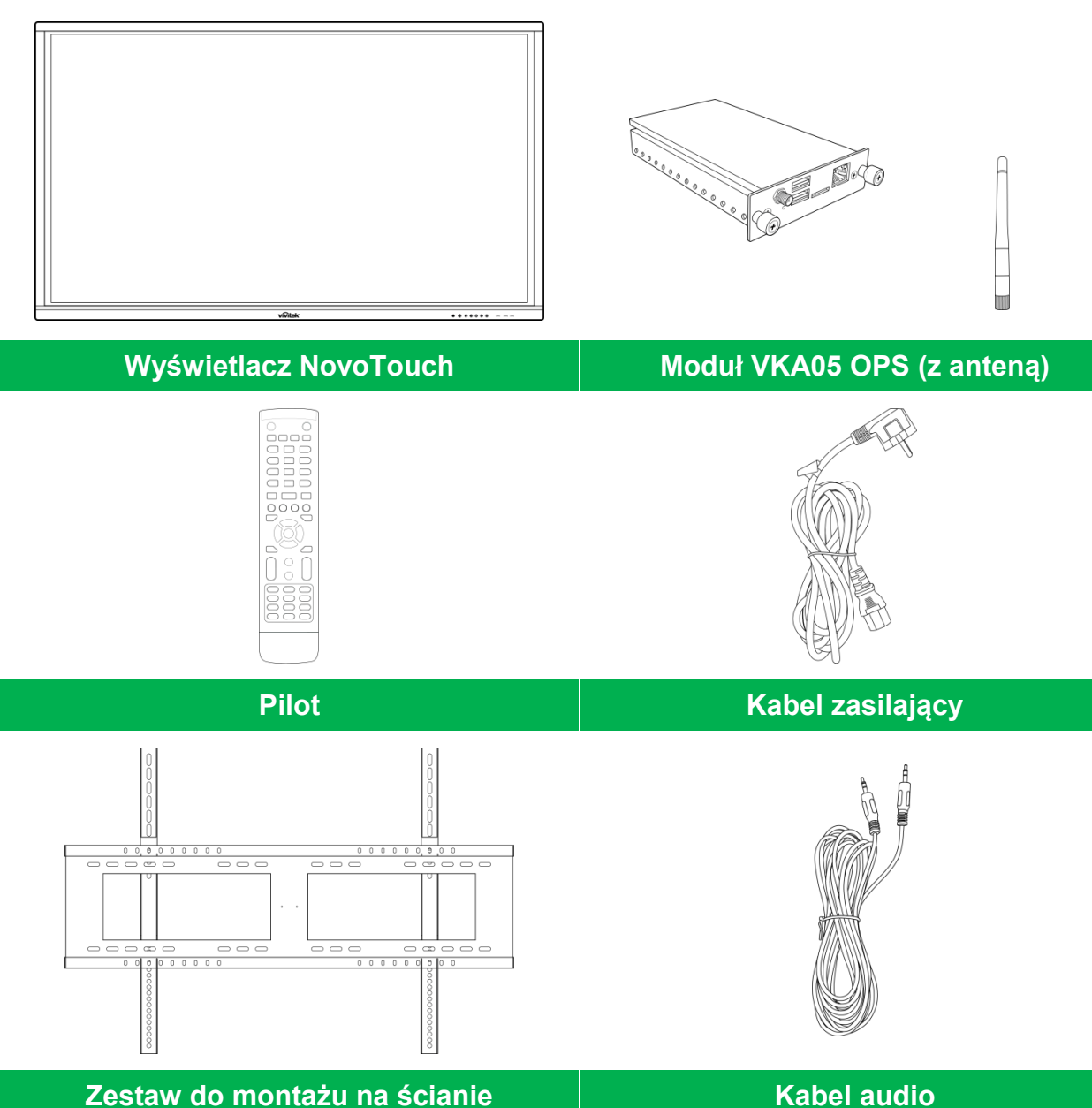

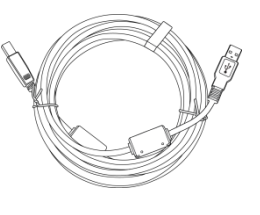

Kabel USB

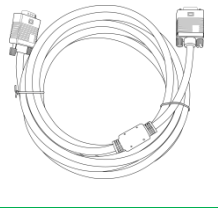

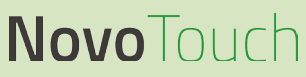

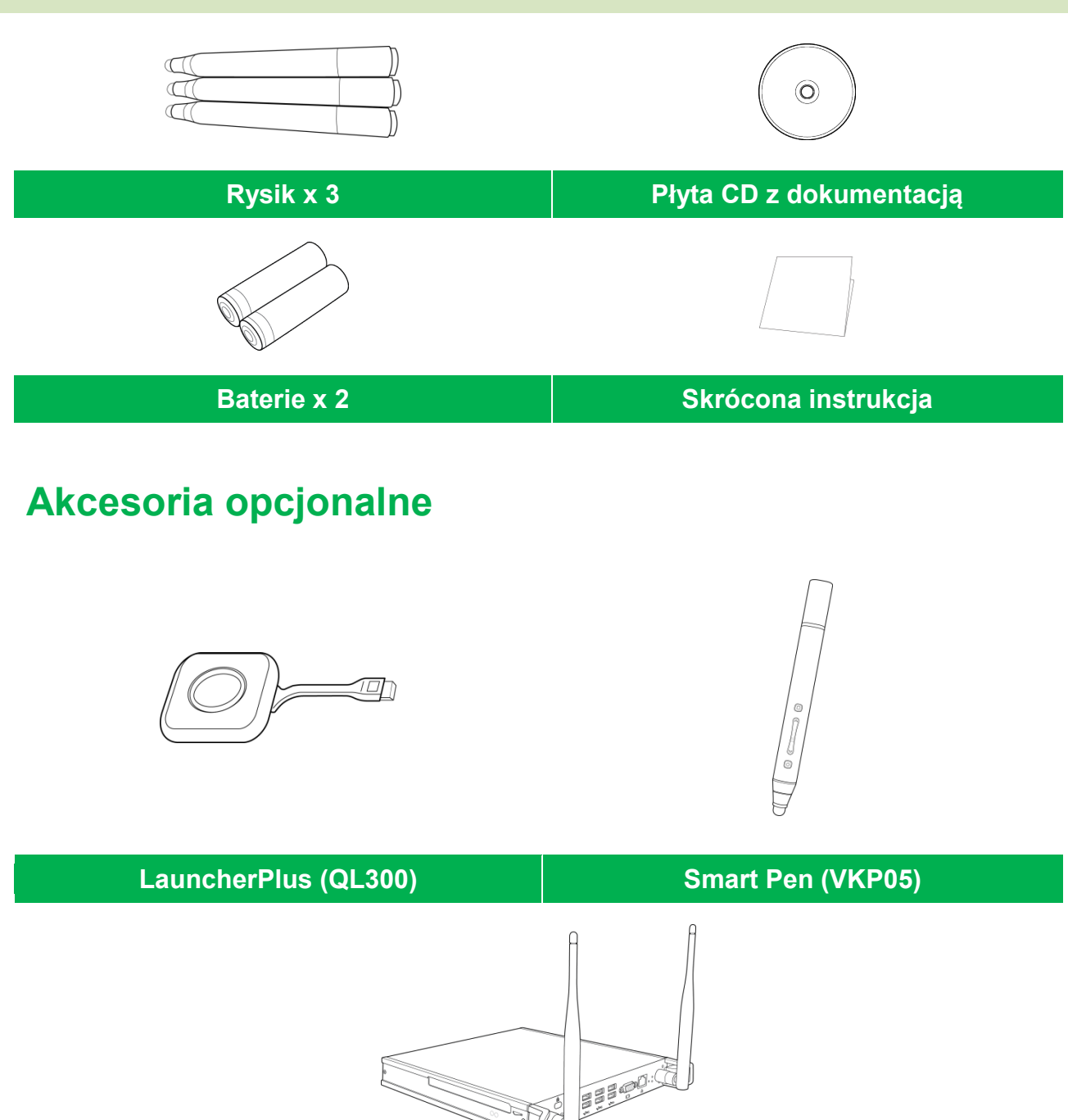

Moduł VKW21 z systemem operacyjnym Windows

## Przegląd

### Widok wyświetlacza z przodu

Następująca ilustracja pokazuje przód wyświetlacza i znajdujące się tam różne komponenty:

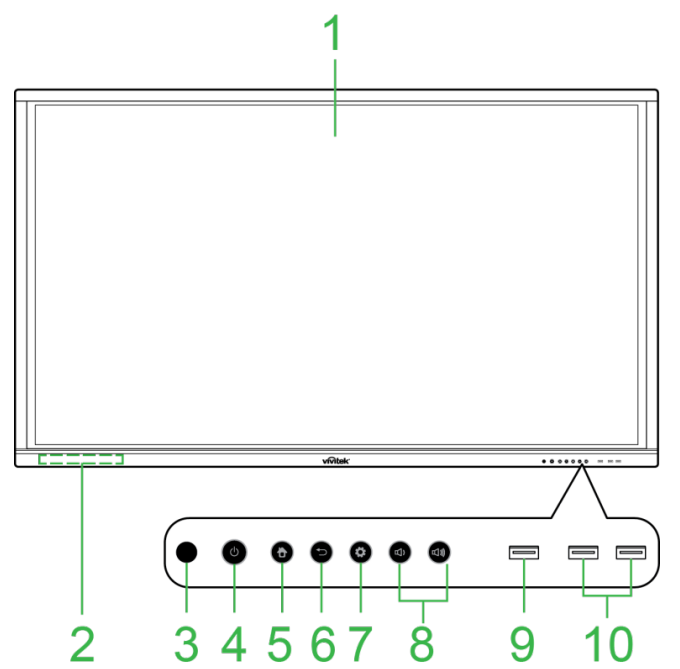

| Nr | Element                                           | Opis                                                                                                    |
|----|---------------------------------------------------|----------------------------------------------------------------------------------------------------|
| 1  | Ekran dotykowy                                    | <ul> <li>Użyj gestów dotykowych do nawigacji po interfejsie użytkownika<br/>wyświetlacza.</li> <li>Stuknij, aby wybudzić wyświetlacz, gdy znajduje się w trybie oczekiwania<br/>(brak obrazu na ekranie ale wyświetlacz włączony).</li> </ul>                                                                                                    |
| 2  | Magnetyczny uchwyt rysika                         | Do trzymania rysika dostarczonego z wyświetlaczem.                                                                                                    |
| 3  | Czujnik podczerwienie pilota                      | Odbiór sygnału z pilota wyświetlacza w zakresie do 8 metrów.                                                                                                    |
| 4  | Przycisk zasilania/Wskaźnik<br>LED stanu          | <ul> <li>Przycisk zasilania:</li> <li>[Gdy wyświetlacz jest wyłączony]:<br/>Naciśnij w celu włączenia zasilania wyświetlacza.</li> <li>[Gdy wyświetlacz jest włączony]:<br/>Naciśnij, aby przełączyć wyświetlacz na tryb oczekiwania.<br/>Naciśnij i przytrzymaj przez 2 sekundy, aby wyłączyć wyświetlacz.</li> <li>Wskaźnik LED stanu:</li> <li>Niebieskie światło: Włączone zasilanie wyświetlacza lub wyświetlacz w trybie oczekiwania.</li> <li>Czerwone światło: Wyświetlacz jest podłączony do źródła zasilania, ale nie jest włączone zasilanie.</li> <li>Wyłączony: Wyświetlacz nie jest podłączony do źródła zasilania.</li> <li>Miganie czerwonym/niebieskim światłem: (1) wyświetlacz w trybie oczekiwania, (2) wyłączone zasilanie wyświetlacza lub (3) trwa aktualizacja firmware</li> </ul> |
| 5  | Przycisk strony głównej                           | Otwieranie ekranu głównego.                                                                                                    |
| 6  | Przycisk Wstecz                                   | Powrót do poprzedniego ekranu wyświetlacza.                                                                                                    |
| 7  | Przycisk Ustawienia                               | Otwieranie menu źródła wejścia wyświetlacza.                                                                                                    |
| 8  | Przycisk<br>zmniejszenia/zwiększenia<br>głośności | Zmniejszanie/zwiększanie głośności wyświetlacza                                                                                                    |
| 9  | Port USB 3.0                                      | Podłączanie do napędu flash USB w celu przeglądania plików multimedialnych lub do myszy/klawiatury.                                                                                                    |
| 10 | Porty USB 2.0                                     | Podłączanie do napędu flash USB w celu przeglądania plików multimedialnych lub do myszy/klawiatury.                                                                                                    |

### Widok wyświetlacza od tyłu

Następująca ilustracja pokazuje tył wyświetlacza i znajdujące się tam różne komponenty:

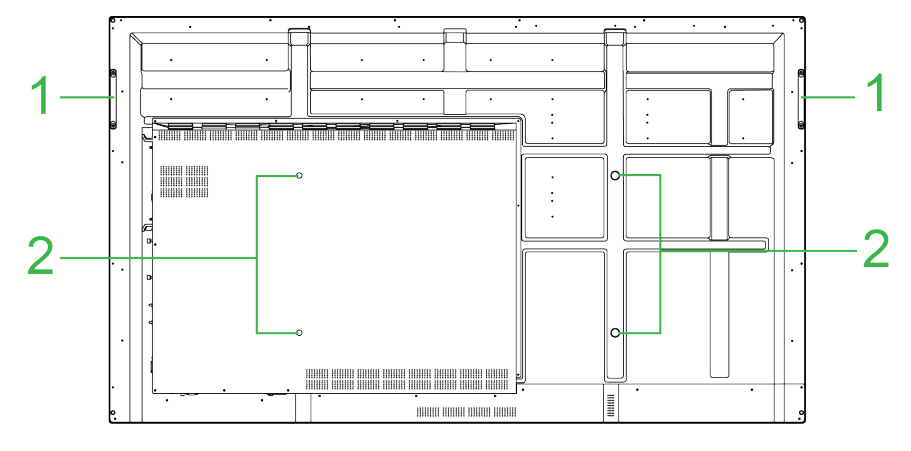

| Nr | Element                                  | Opis                                                                                                    |
|----|------------------------------------------|----------------------------------------------------------------------------------------------------|
| 1  | Uchwyty                                  | Umożliwiają bezpieczne przenoszenie/przesuwanie wyświetlacza.                                                                                                    |
| 2  | Otwory na śrubę do montażu<br>na ścianie | Używane do instalacji zestawu do montażu na ścianę dostarczonego z<br>wyświetlaczem. W celu uzyskania dalszych informacji, sprawdź część<br>"Instalacja zestawu do montażu na ścianie". |

### Widok wyświetlacza z prawej

Następująca ilustracja pokazuje prawą stronę wyświetlacza i znajdujące się tam różne komponenty:

**UWAGA:** Ilustracja pokazuje prawą stronę po instalacji modułu systemu operacyjnego VKA05. Sprawdź część Instalacja modułu systemu operacyjnego VKA05 w celu uzyskania dalszych informacji o instalacji modułu systemu operacyjnego.

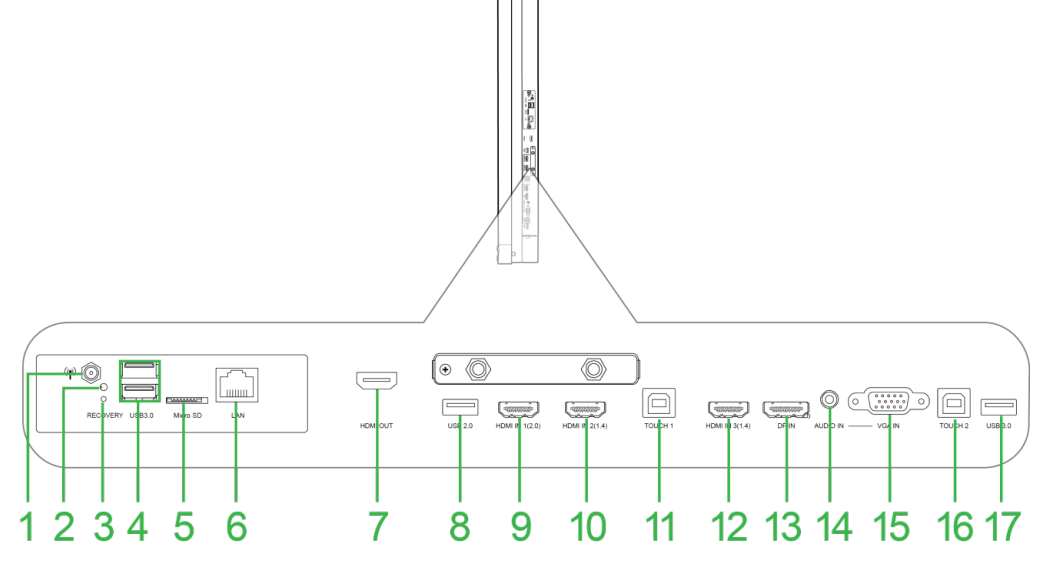

| Nr | Element                   | Opis                                                                                                    |
|----|---------------------------|----------------------------------------------------------------------------------------------------|
| 1  | Złącze anteny             | Podłączenie do anteny dostarczonej z modułem systemu operacyjnego<br>VKA05 dla uzyskania sygnału Wi-Fi.                                                                           |
| 2  | Wskaźnik LED zasilania    | Świeci wskazując zasilanie modułu systemu operacyjnego VKA05.                                                                                                    |
| 3  | Przycisk przywracania     | Resetowanie modułu systemu operacyjnego VKA05.                                                                                                    |
| 4  | Porty USB 3.0             | Podłączanie do napędu flash USB w celu przeglądania plików multimedialnych lub do myszy/klawiatury.                                                                               |
| 5  | Gniazdo karty microSD     | Odczyt plików multimedialnych zapisanych na karcie microSD.                                                                                                    |
| 6  | Port LAN                  | Podłączanie do routera w celu uzyskania dostępu do internetu.                                                                                                    |
| 7  | Port wyjścia HDMI         | Podłączanie do drugiego wyświetlacza lub do projektora w celu zdublowania albo rozszerzenia wideo pokazywanego na wyświetlaczu.                                                   |
| 8  | Port USB 2.0              | Podłączanie do napędu flash USB w celu przeglądania plików multimedialnych lub do myszy/klawiatury.                                                                               |
| 9  | Port 1 wejścia HDMI (2.0) | Podłączanie do odtwarzaczy Blu-Ray/DVD, przystawek telewizyjnych,<br>cyfrowych odtwarzaczy multimedialnych, komputerów lub innych źródeł wideo<br>do przekazywania wideo i audio. |
| 10 | Port 2 wejścia HDMI (1.4) | Podłączanie do odtwarzaczy Blu-Ray/DVD, przystawek telewizyjnych,<br>cyfrowych odtwarzaczy multimedialnych, komputerów lub innych źródeł wideo<br>do przekazywania wideo i audio. |
| 11 | Port Touch 1              | Podłączanie do komputera w celu udostępnienia sterowania interfejsem<br>komputera przez ekran dotykowy.                                                                           |
| 12 | Port 3 wejścia HDMI (1.4) | Podłączanie do odtwarzaczy Blu-Ray/DVD, przystawek telewizyjnych,<br>cyfrowych odtwarzaczy multimedialnych, komputerów lub innych źródeł wideo<br>do przekazywania wideo i audio. |
| 13 | Port wejścia DisplayPort  | Podłączanie do komputera w celu przekazu wideo i audio.                                                                                                    |
| 14 | Gniazdo wejścia audio     | Podłączanie do źródła wideo w celu przekazu jego audio.                                                                                                    |
| 15 | Wejście VGA               | Podłączanie do komputera w celu przekazu wideo.                                                                                                    |
| 16 | Port Touch 2              | Podłączanie do komputera w celu udostępnienia sterowania interfejsem komputera przez ekran dotykowy.                                                                              |
| 17 | Port USB 2.0              | Podłączanie do napędu flash USB w celu przeglądania plików multimedialnych lub do myszy/klawiatury.                                                                               |

### Widok wyświetlacza od spodu

Następująca ilustracja pokazuje spód wyświetlacza i znajdujące się tam różne komponenty:

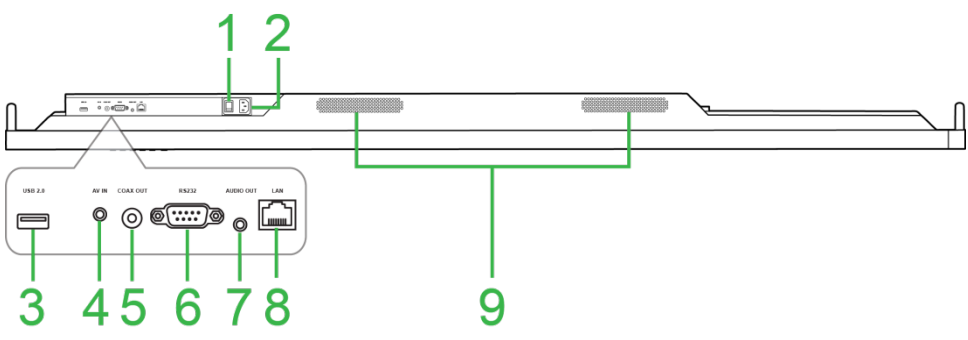

| Nr | Element                         | Opis                                                                                                    |
|----|---------------------------------|----------------------------------------------------------------------------------------------------|
| 1  | Przełącznik zasilania           | Uaktywnianie wyświetlacza po jego podłączeniu do źródła zasilania.                                                 |
| 2  | Złącze zasilania                | Podłączanie do gniazda zasilania.                                                                                  |
| 3  | Port USB 2.0                    | Podłączanie do napędu flash USB w celu przeglądania plików multimedialnych lub do myszy/klawiatury.                |
| 4  | Gniazdo wejścia AV              | Podłączanie do odtwarzaczy DVD, przystawek telewizyjnych i innych źródeł w celu przekazu analogowego wideo i audio |
| 5  | Port wyjścia<br>koncentrycznego | Podłączanie do zewnętrznych głośników w celu przekazu audio.                                                       |
| 6  | Port RS-232                     | Podłączanie do komputerów lub serwerów w celu wprowadzania poleceń<br>sterowania.                                  |
| 7  | Gniazdo wyjścia audio           | Podłączanie do zewnętrznych głośników w celu przekazu audio.                                                       |
| 8  | Port LAN                        | WYŁĄCZONY: Do tego portu nie należy niczego podłączać.                                                             |
| 9  | Głośniki                        | Przekazywanie audio wyświetlacza.                                                                                  |

### Pilot

Następująca ilustracja pokazuje pilota wyświetlacza i jego przyciski:

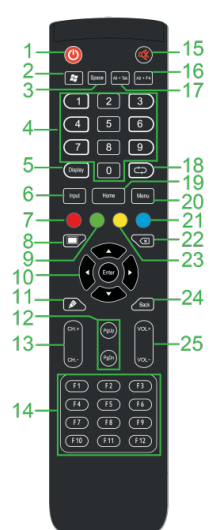

| Nr | Przycisk                                              | Opis                                                                                                    |
|----|-------------------------------------------------------|----------------------------------------------------------------------------------------------------|
| 1  | Power (Zasilanie)                                     | Włączanie lub wyłączanie wyświetlacza.                                                                          |
| 2  | Menu Windows*                                         | Wykonywanie tej samej akcji, którą realizuje przycisk Windows na klawiaturze PC.                                |
| 3  | Spacja*                                               | Wykonywanie tej samej akcji, którą realizuje spacja na klawiaturze PC.                                          |
| 4  | Keypad numeryczny                                     | Przyciski wprowadzania wartości numerycznych.                                                                   |
| 5  | Informacje o wyświetlaczu                             | Wyświetlanie informacji o bieżącym kanale/wejściu.                                                              |
| 6  | Źródło wejścia                                        | Otwieranie menu źródła wejścia.                                                                                 |
| 7  | Przyciski<br>blokady/odblokowania i ekran<br>dotykowy | Wyłączanie/włączanie obu przycisków z przodu wyświetlacza i na ekranie<br>dotykowym.                            |
| 8  | Pusty ekran                                           | Utworzenie monochromatycznego ekranu wyświetlacza.                                                              |
| 9  | Przyciski<br>blokady/odblokowania<br>wyświetlacza     | Wyłączanie/włączanie przycisków z przodu wyświetlacza.                                                          |
| 10 | Przyciski nawigacji                                   | Przechodzenie pomiędzy różnymi aplikacjami i menu pokazywanymi na ekranie.                                      |
| 11 | Szybkie rysowanie                                     | Uruchamianie narzędzi rysowania wyświetlacza. W celu uzyskania dalszych<br>informacji, sprawdź część Narzędzia. |
| 12 | Strona w górę/w dół*                                  | Wykonywanie tej samej akcji, którą realizują przyciski Page Up/Down na klawiaturze PC.                          |
| 13 | Przyciski funkcji                                     | Przyciski funkcyjne.                                                                                            |
| 14 | F1 - F12*                                             | Wykonywanie tej samej akcji, którą realizują przyciski F1 - F12 na klawiaturze PC.                              |
| 15 | Wyciszenie                                            | Wyłączanie audio wyświetlacza.                                                                                  |
| 16 | Alt+F4 (Zamykanie okna)*                              | Wykonywanie tej samej akcji, którą realizuje kombinacja przycisków Alt+F4 na klawiaturze PC.                    |
| 17 | Alt+Tab (Przełączanie okna)*                          | Wykonywanie tej samej akcji, którą realizuje kombinacja przycisków Alt+Tab<br>na klawiaturze PC.                |
| 18 | Przycisk funkcji                                      | Przycisk funkcyjny.                                                                                             |
| 19 | Ekran strony głównej                                  | Powrót do głównego ekranu wyświetlacza.                                                                         |
| 20 | Menu Ustawienia                                       | Otwieranie menu ustawień OSD.                                                                                   |
| 21 | Zatrzymanie ekranu                                    | Zatrzymywanie ekranu.                                                                                           |
| 22 | Backspace                                             | Usuwanie wprowadzonego tekstu.                                                                                  |
| 23 | Blokada/odblokowanie<br>ekranu dotykowego             | Wyłączanie/włączanie ekranu dotykowego wyświetlacza i wyłączanie działania gestów dotykowych.                   |
| 24 | Wstecz                                                | Powrót do poprzedniego ekranu.                                                                                  |
| 25 | Głośność +/-                                          | Regulacja poziomu audio wyświetlacza.                                                                           |

\*Działa wyłącznie po zainstalowaniu w wyświetlaczu modułu systemu operacyjnego z systemem Windows.

#### Instalacja baterii

Przed użyciem pilota wyświetlacza należy najpierw zainstalować dwie baterie AAA dostarczone z wyświetlaczem.

1. Otwórz pokrywę wnęki baterii na pilocie.

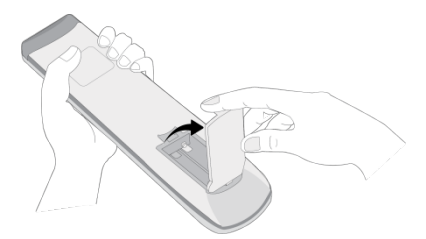

2. Włóż baterie upewniając się, że złącza + i - na baterii pasują do ich odpowiednich złączy we wnęce baterii.

OSTRZEŻENIE: Instalacja nieprawidłowych baterii lub instalacja w nieprawidłowym kierunku, może spowodować uszkodzenie lub możliwość odniesienia obrażeń.

3. Załóż z powrotem pokrywę wnęki baterii na pilocie.

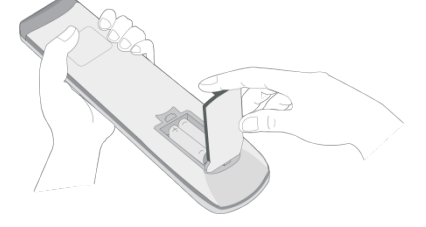

#### Używanie pilota

Podczas używania pilota należy się upewnić, że pilot jest skierowany w stronę czujnika podczerwieni z przodu wyświetlacza i znajduje się w odległości do 8 metrów i pod kątem do 30-stopni w odniesieniu do lewej i prawej strony czujnika podczerwieni.

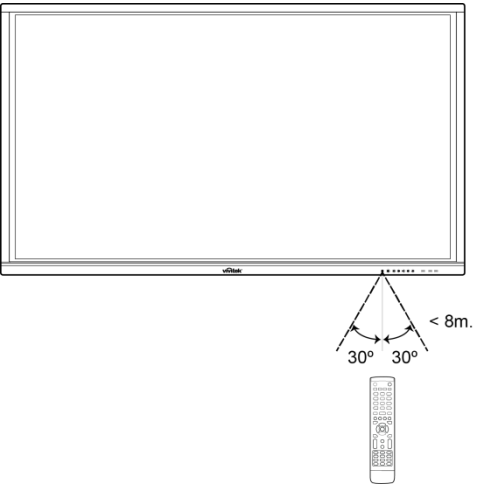

## Instalacja zestawu do montażu na ścianie

Przed instalacją zestawu do montażu na ścianie, należy sprawdzić następujące elementy:

- Instalacja może zostać wykonana jedynie przez profesjonalistę z certyfikatem.
- Maksymalny udźwig zestawu do montażu na ścianie: 150 kg (330 funtów).
- Podczas ustawiania wyświetlacza w celu instalacji zestawu do montażu na ścianie, wyświetlacz należy umieścić ekranem w dół na płaskiej i stabilnej powierzchni, przykrytej arkuszem zabezpieczającym lub materiałem albo wyściółką, jak pokazano ma dostarczonej ilustracji. NIE NALEŻY umieszczać wyświetlacza na nieprzykrytej powierzchni.

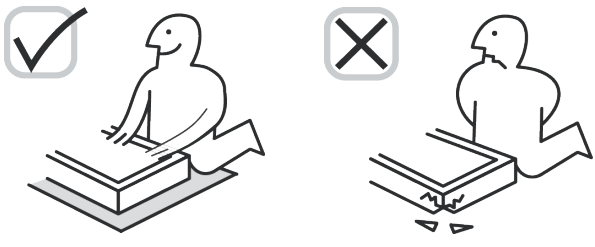

 Należy się upewnić, że zestaw do montażu na ścianie zawiera wszystkie, następujące części:

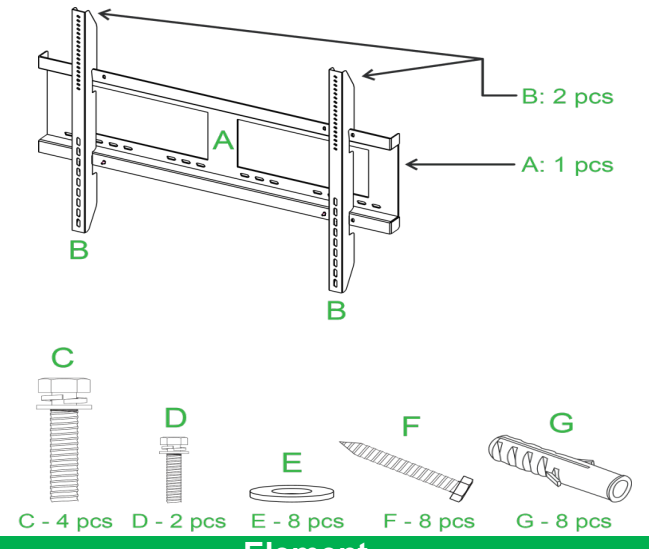

| Litera | Element                              | llość |
|--------|--------------------------------------|-------|
| Α      | Rama do montażu na ścianie           | 1     |
| В      | Wsporniki do montażu na ścianie      | 2     |
| С      | Śruby wsporników                     | 4     |
| D      | Śruby ramy                           | 2     |
| E      | Podkładki śrub do montażu na ścianie | 8     |
| F      | Śruby do montażu na ścianie          | 8     |
| G      | Kołki rozporowe                      | 8     |

W celu montażu wyświetlacza NovoTouch na ścianie należy wykonać podane poniżej instrukcje:

Copyright © 2017 Vivitek. Vivitek to znak towarowy Delta Electronics, Inc.

1. Przykręć do wyświetlacza dwa wsporniki do montażu na ścianie (B), czterema śrubami wspornika (C).

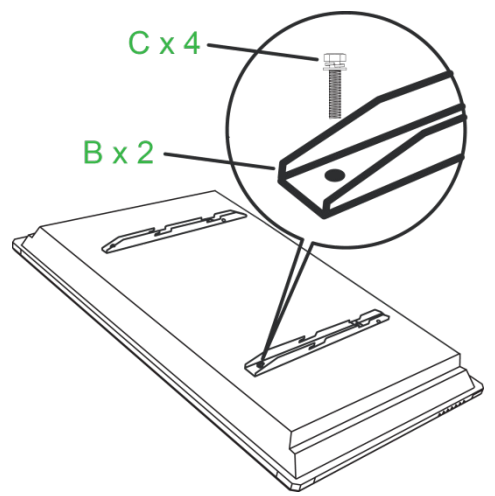

2. Zainstaluj na ścianie osiem kołków rozporowych (G) w miejscu, gdzie ma być zainstalowany wyświetlacz NovoTouch.

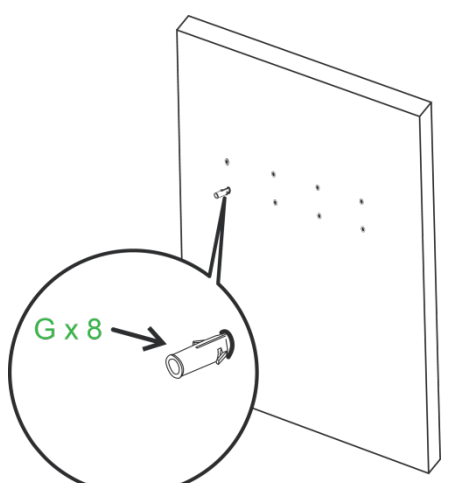

3. Przymocuj do ściany ramę (A) zestawu do montażu na ścianie, przykręcając ją ośmioma śrubami (F) i podkładkami (E) do kołków rozporowych.

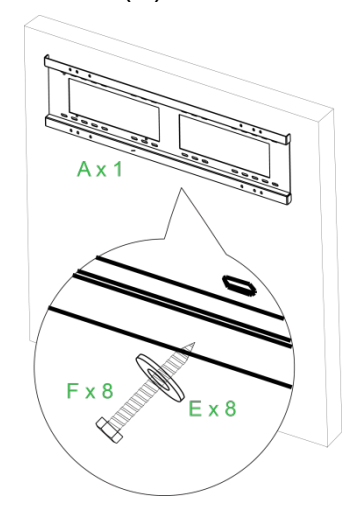

4. Zamontuj wsporniki do montażu wyświetlacza na ścianie do ramy.

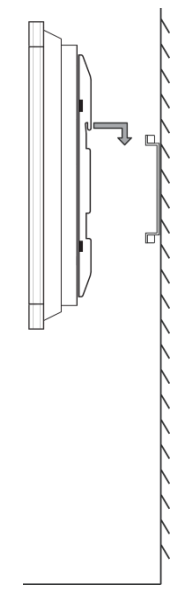

5. Przymocuj wsporniki do montażu na ścianie do ramy dwiema śrubami do ramy (D).

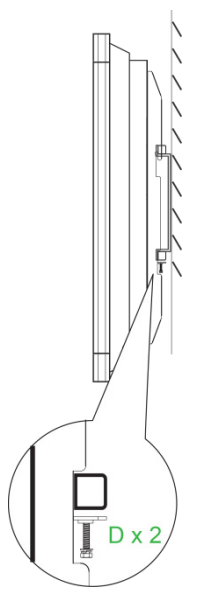

## Instalacja modułu systemu operacyjnego VKA05

Przed rozpoczęciem używania wyświetlacza zaleca się, aby najpierw zainstalować moduł systemu operacyjnego VKA05. Jeśli moduł systemu operacyjnego VKA05 nie zostanie zainstalowany przed rozpoczęciem używania wyświetlacza, wyświetlacz nie będzie miał dostępu do wszystkich funkcji W celu instalacji modułu systemu operacyjnego VKA05 należy wykonać podane poniżej instrukcje:

1. Odkręć 2 śruby mocujące na wyświetlaczu pokrywę gniazda, a następnie zdejmij pokrywę gniazda.

2. Przesuń moduł OPS do gniazda OPS.

 Przykręć dwie śruby mocujące na module systemu operacyjnego, aż do prawidłowego zamocowania modułu na wyświetlaczu.

4. Zainstaluj antenę do złącza na module systemu operacyjnego.

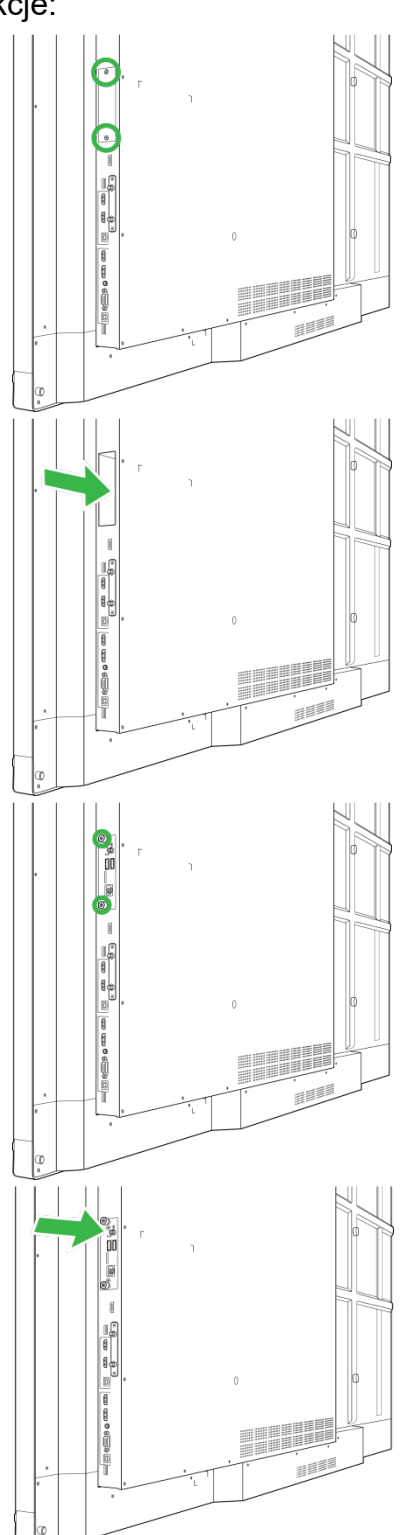

## Połączenia

W tej części znajduje się opis dostępnych połączeń dla różnych portów z prawej strony lub na spodzie wyświetlacza NovoTouch.

UWAGA: Zaleca się, aby połączenia wykonać przed włączeniem zasilania wyświetlacza.

### Wejście HDMI (1.4/2.0)

Porty wejścia HDMI można łączyć z wieloma urządzeniami, takimi jak odtwarzacze Blu-Ray/DVD, przystawki telewizyjne, cyfrowe odtwarzacze multimediów, komputery i inne źródła w celu przekazu wideo i audio na wyświetlaczu NovoTouch. Podczas podłączania urządzenia do portu wejścia HDMI:

- Użyj kabla HDMI ze standardowym złączem HDMI typu A.
- Wybierz odpowiednie wejście HDMI w menu źródła wejścia na wyświetlaczu NovoTouch. Sprawdź część Przełączanie źródła sygnału w celu uzyskania dalszych informacji o wybieraniu źródeł wejścia.

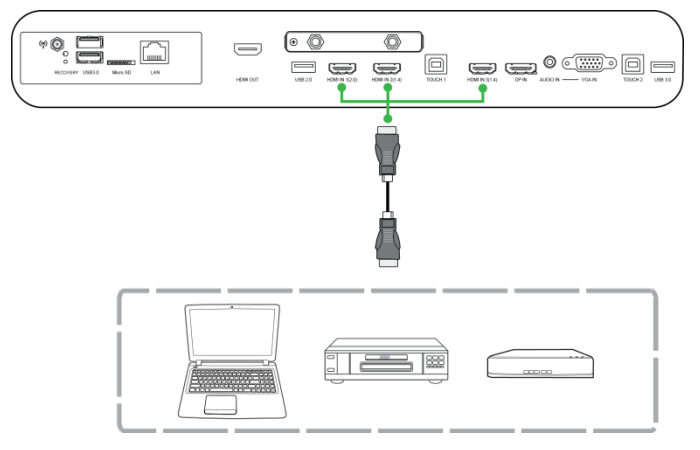

### Wejście DisplayPort

Port wejścia DisplayPort służy do podłączania do komputerów w celu przekazu wideo i audio na wyświetlaczu NovoTouch. Podczas podłączania komputera do portu DisplayPort:

- Użyj standardowego kabla DisplayPort.
- Wybierz odpowiednie wejście DisplayPort w menu źródła wejścia na wyświetlaczu NovoTouch. Sprawdź część Przełączanie źródła sygnału w celu uzyskania dalszych informacji o wybieraniu źródeł wejścia.

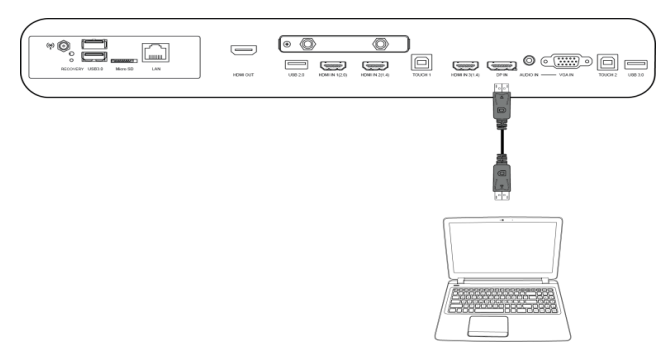

### Wejście VGA

Port wejścia VGA służy głównie do podłączania do komputerów w celu przekazu wideo na wyświetlaczu NovoTouch. Podczas podłączania urządzenia do portu wejścia VGA:

- Użyj standardowego kabla VGA.
- Wybierz odpowiednie wejście VGA w menu źródła wejścia na wyświetlaczu NovoTouch. Sprawdź część Przełączanie źródła sygnału w celu uzyskania dalszych informacji o wybieraniu źródeł wejścia.
- Aby wyświetlacz NovoTouch przekazywał także audio z podłączonych urządzeń, podłącz kabel audio od gniazda wyjścia audio źródła do gniazda wejścia audio wyświetlacza NovoTouch, zgodnie z opisem w części Wejście audio poniżej.

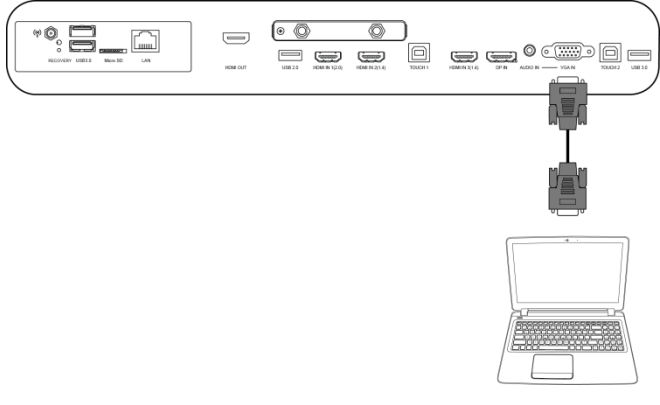

### Wejście audio

Gniazdo wejścia audio jest używane przede wszystkim do połączeń tylko ze strumieniami wideo (takich jak połączenie VGA), poprzez podłączenie gniazda wyjścia audio źródła wideo w celu przekazu audio ze źródła. Podczas podłączania urządzenia do portu wejścia audio:

• Użyj standardowego kabla audio 3,5mm.

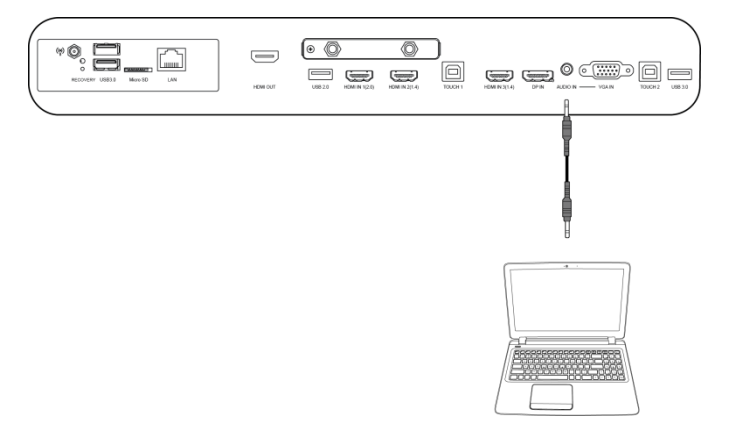

### LAN (RJ-45)

Port LAN (RJ-45) służy do podłączania do routera lub huba, aby umożliwić wyświetlaczowi NovoTouch dostęp do internetu. Podczas podłączania routera do portu LAN:

• Użyj standardowego kabla Ethernet.

**UWAGA:** W wyświetlaczu NovoTouch działa tylko port LAN z prawej strony. NIE NALEŻY podłączać do portu LAN na spodzie wyświetlacza NovoTouch.

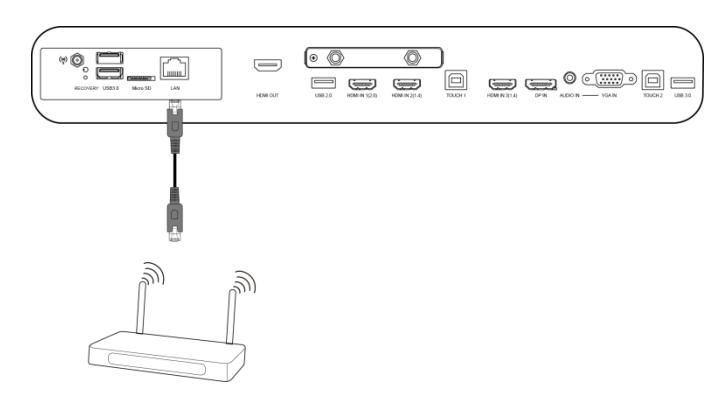

### Dotykowy

Port dotykowy umożliwia podłączenie komputera do (przez jeden z jego portów USB) do wyświetlacza NovoTouch i ekranu dotykowego na wyświetlaczu NovoTouch w celu sterowania interfejsem ekranowym komputera. Podczas podłączania komputera do portu dotykowego:

- Użyj kabla USB typ A do typ B.
- Upewnij się, że zostało wykonane połączenie wideo dla komputera i wybrane odpowiednie źródło wejścia w menu źródła wejścia, aby ekran dotykowy mógł pokazywać interfejs komputera.
- Zezwól komputerowi na instalację odpowiednich sterowników.

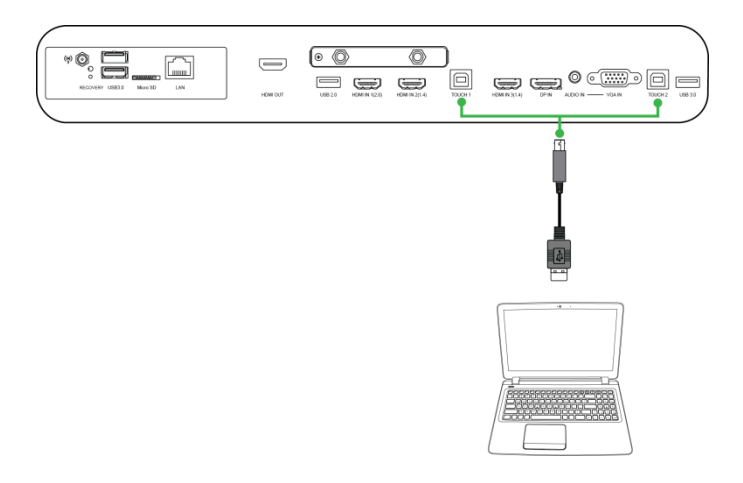

### Wejście AV

Porty wejścia AV łączą z różnymi urządzeniami, takimi jak odtwarzacze DVD, przystawki telewizyjne i inne źródła w celu przekazu wideo i audio na wyświetlaczu NovoTouch. Podczas podłączania urządzenia do portu wejścia AV:

- Użyj kabla composite/RCA 3-do-1 lub odpowiedniego kabla konwertera.
- Wybierz odpowiednie wejście AV w menu źródła wejścia na wyświetlaczu NovoTouch. Sprawdź część Przełączanie źródła sygnału w celu uzyskania dalszych informacji o wybieraniu źródeł wejścia.

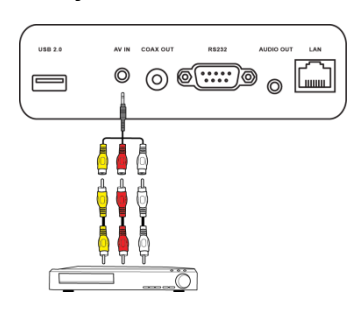

### **RS-232**

Port wejścia AV łączy z komputerem lub serwerem w celu dostarczenia danych i sygnałów sterowania do wyświetlacza NovoTouch. Podczas podłączania urządzenia do portu wejścia RS-232:

• Użyj standardowego kabla RS-232.

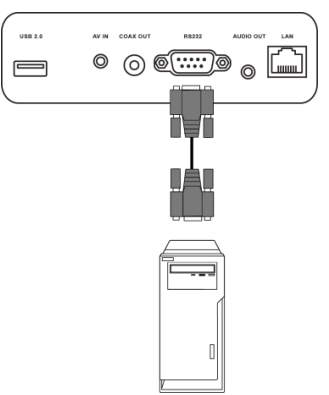

### USB (2.0 / 3.0)

Porty USB umożliwiają podłączenie napędów flash USB do bezpośredniego odtwarzania zapisanych multimediów, a także urządzeń USB takich jak mysz lub klawiatura dla ułatwienia nawigacji po interfejsie NovoTouch. Podczas podłączania napędu flash USB:

• Uruchom aplikację Finder w celu przeglądania plików multimedialnych zapisanych w napędzie flash. W celu uzyskania dalszych informacji, sprawdź część Finder.

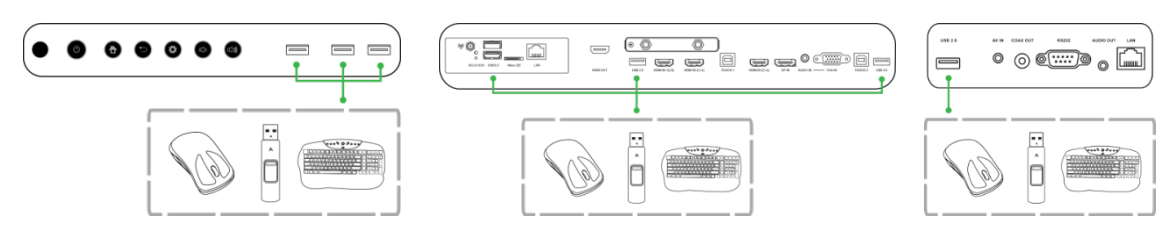

### microSD

Gniazdo karty microSD umożliwia włożenie karty microSD do bezpośredniego odtwarzania zapisanych multimediów. Po włożeniu karty microSD:

 Uruchom aplikację Finder w celu przeglądania plików multimedialnych zapisanych na karcie. W celu uzyskania dalszych informacji, sprawdź część Finder.

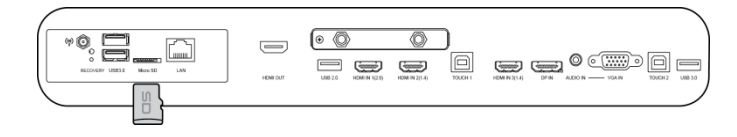

### Wyjście HDMI

Port wyjścia HDMI łączy port wejścia HDMI innych wyświetlaczy lub projektorów w celu zdublowania lub rozszerzenia wideo pokazywanego na NovoTouch na podłączonym wyświetlaczu/projektorze. Podczas podłączania innego urządzenia wyświetlania do portu wyjścia HDMI:

- Użyj standardowego kabla HDMI.
- Wybierz odpowiedni port HDMI na drugim wyświetlaczu.

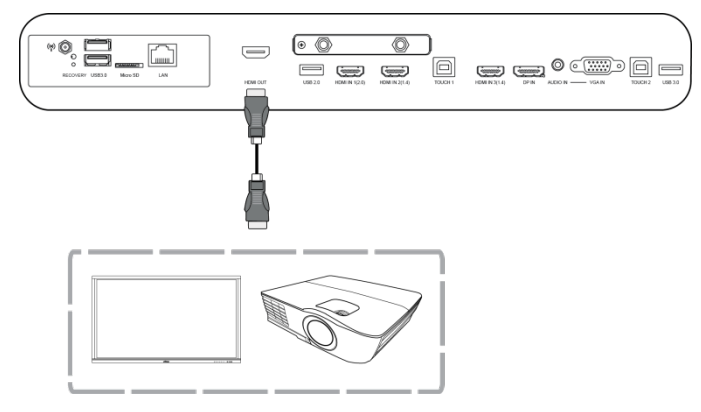

### Wyjście audio

Gniazdo wyjścia audio służy do podłączania zewnętrznych głośników w celu przekazywania audio z wyświetlacza NovoTouch. Podczas podłączania zewnętrznych głośników do gniazda wyjścia audio:

• Użyj standardowego kabla audio 3,5mm.

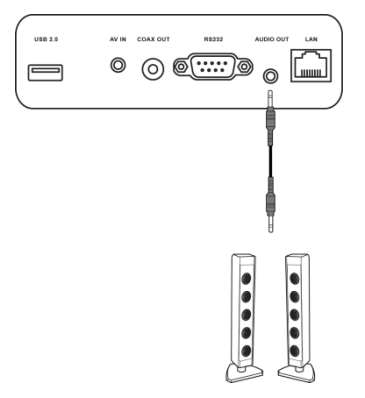

### Wyjście koncentryczne

Gniazdo wyjścia koncentrycznego służy do podłączania zewnętrznych głośników w celu przekazywania audio z wyświetlacza NovoTouch. Podczas podłączania zewnętrznych głośników do gniazda wyjścia koncentrycznego:

• Użyj standardowego kabla koncentrycznego.

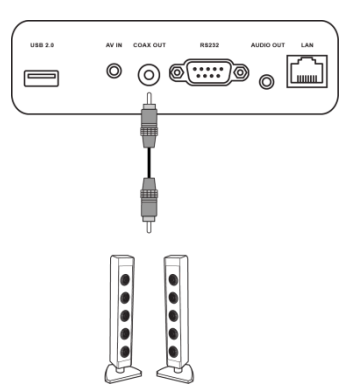

## Rozpoczęcie

### Zasilanie wyświetlacza

Po zamontowaniu/instalacji wyświetlacza NovoTouch w wymaganej lokalizacji do wyświetlacza należy dostarczyć zasilanie, poprzez następujące czynności: 1. Podłącz dostarczony kabel zasilający do wyświetlacza i do źródła zasilania. *UWAGA: Należy używać wyłącznie kabel zasilający dostarczony w opakowaniu z wyświetlaczem.* 

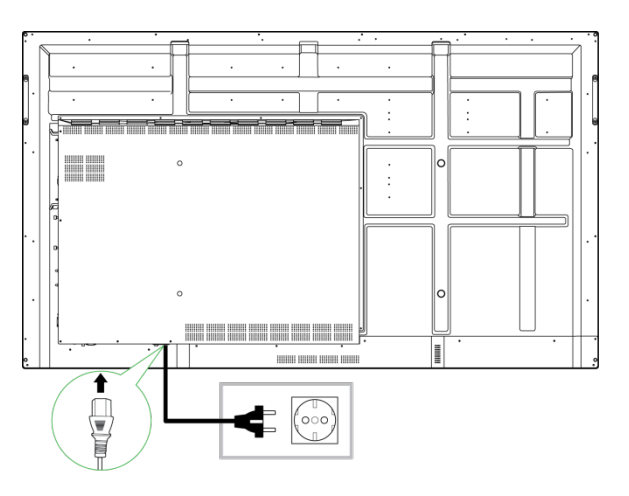

2. Włącz przełącznik zasilania na spodzie wyświetlacza.

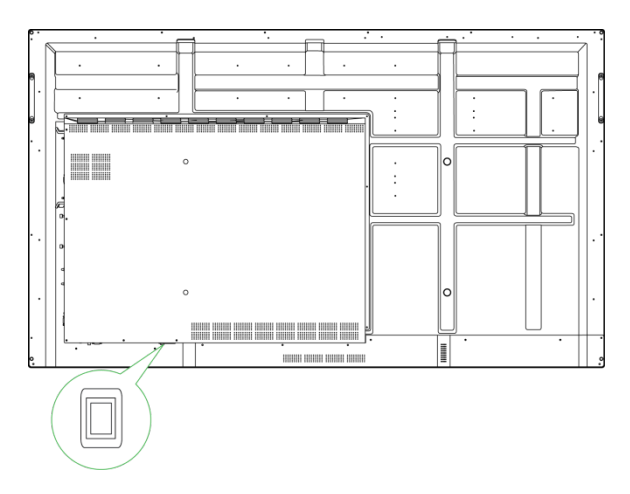

3. Naciśnij przycisk zasilania na wyświetlaczu lub na pilocie w celu włączenia zasilania wyświetlacza.

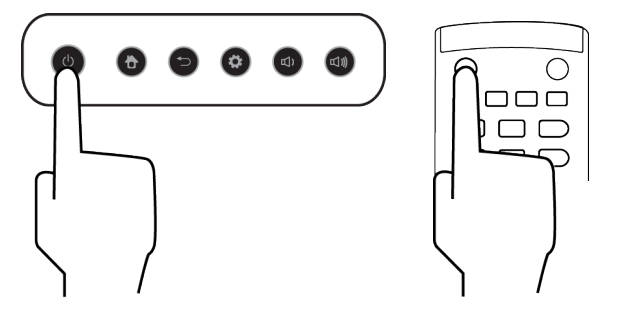

### Przełączanie źródła sygnału

Po utworzeniu połączenia wejścia wideo, otwórz menu źródła wejścia w celu wyboru źródła wejścia pokazywanego na wyświetlaczu. Aby otworzyć menu źródła wejścia, wybierz jedną z następujących metod:

• Naciśnij przycisk Ustawienia z przodu wyświetlacza.

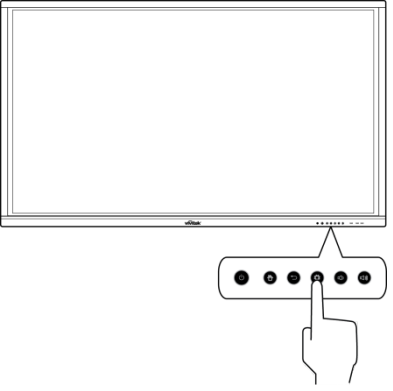

• Naciśnij przycisk **Wejście** na pilocie.

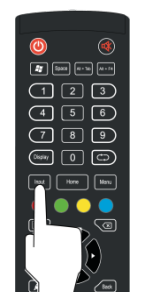

• Dotknij i przytrzymaj dolną część ekranu dotykowego, a następnie przeciągnij w górę.

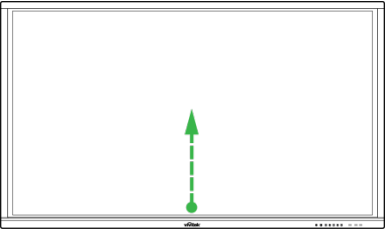

• Stuknij skrót do menu Wejście na ekranie głównym.

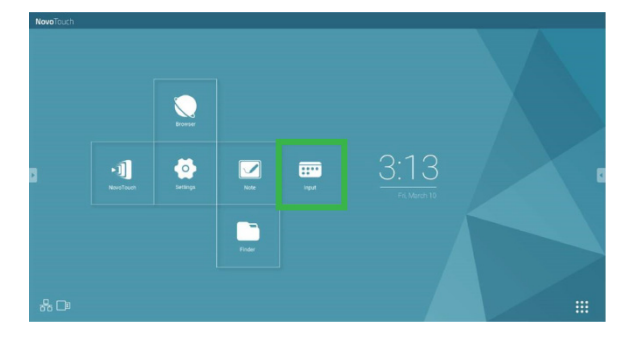

Po otwarciu menu źródła wejścia, wybierz wejście wideo do pokazania na wyświetlaczu. Wejścia wideo z niebieską kropką poniżej, wskazują aktualnie podłączone wejścia wideo.

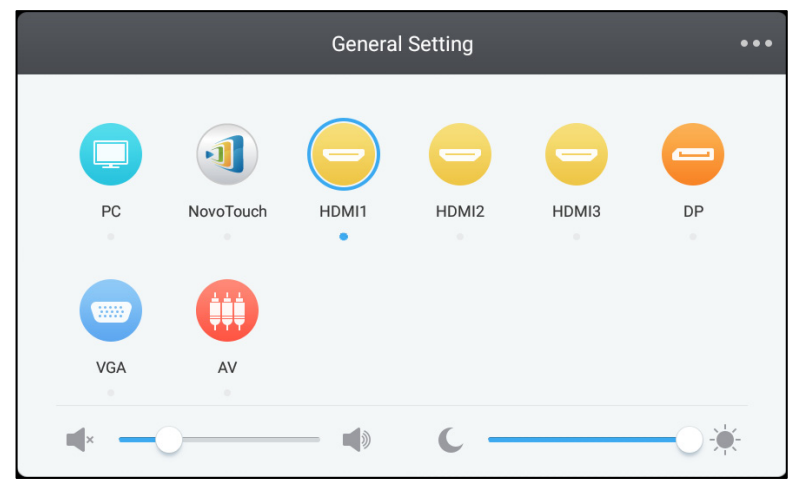

UWAGA: Jeśli żadne źródło wejścia wideo nie jest dostępne, można wybrać NovoTouch, aby przejść do interfejsu użytkownika NovoTouch opisanego w części Używanie wyświetlacza .

### Ustawienia połączenia z Internetem

Wyświetlacz NovoTouch może łączyć się z internetem, poprzez wykorzystanie jednej z następujących metod:

- Połączenie przewodowe przez port RJ-45, sprawdź część LAN (RJ-45) w celu uzyskania dalszych informacji.
- Połączenie Wi-Fi.

#### Ustawienia połączenia Wi-Fi

W celu ustawienia połączenia Wi-Fi:

1. Otwórz menu Ustawienia na ekranie głównym.

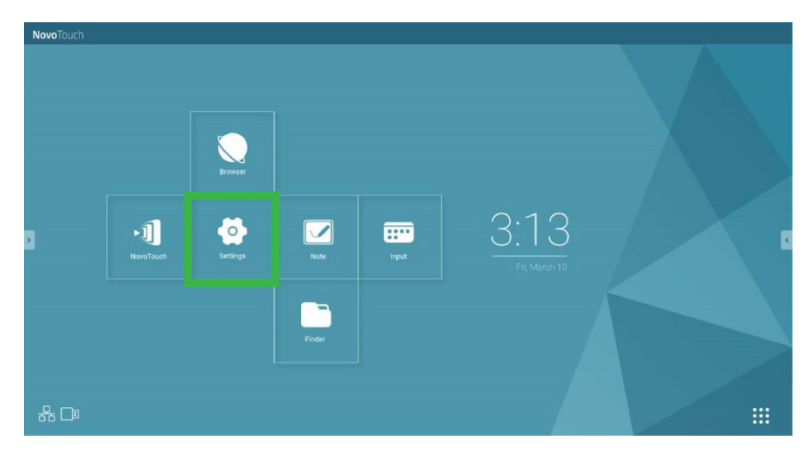

2. Wybierz Wi-Fi w menu Ustawienia.

| Settings                      |                      | م |
|-------------------------------|----------------------|---|
| Wireless & networks           | _                    |   |
| ♥ Wi-Fi                       | * Bluetooth          |   |
| O Data usage                  | ··· More             |   |
| Device                        |                      |   |
| Display                       | Sound & notification |   |
| Apps                          | E Storage & USB      |   |
| Memory                        | 👱 Users 隆            |   |
| N <sup>3</sup> Display Output | ScreenshotSetting    |   |
| Personal                      |                      |   |
| Location                      | Security             |   |
|                               |                      |   |

3. Włącz przełącznik Wi-Fi w menu Wi-Fi.

| ÷      | Wi-Fi                              | : |
|--------|------------------------------------|---|
|        | off                                |   |
|        |                                    |   |
|        |                                    |   |
|        |                                    |   |
|        |                                    |   |
| To see | available networks, turn Wi-Fi on. |   |
|        |                                    |   |
|        |                                    |   |
|        |                                    |   |
|        |                                    |   |

4. Wybierz punkt dostępowy/router Wi-Fi, który ma być wykorzystany do połączenia przez NovoTouch.

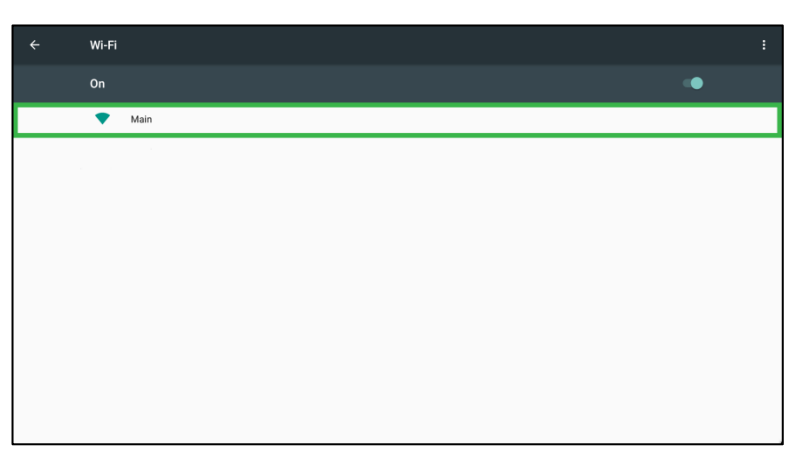

5. W razie potrzeby wprowadź hasło.

| Main             |        |   |
|------------------|--------|---|
| Password         |        |   |
|                  |        |   |
|                  |        |   |
| Show password    |        |   |
| Advanced options |        | ~ |
|                  |        |   |
|                  | CANCEL |   |

### Ustawienia wyświetlania

Ustawienia menu wyświetlacza to menu ekranowe (OSD), które umożliwia skonfigurowanie dla wyświetlacza różnych ustawień powiązanych z wideo/audio. Aby otworzyć menu ustawień wyświetlacza, wybierz jedną z następujących metod:

 Otwórz menu źródła wejścia, a następnie wybierz ••• w górnym, lewym rogu menu źródła wejścia.

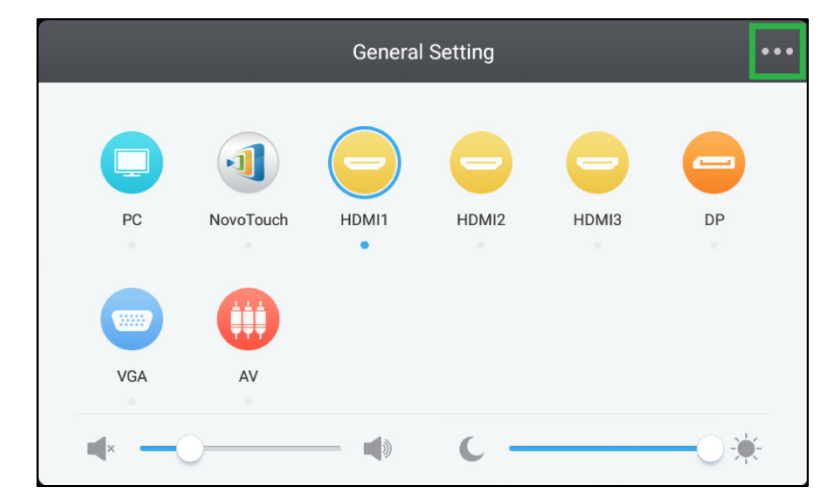

• Naciśnij przycisk Menu na pilocie.

| ۲                    |   |
|----------------------|---|
| Space A11-Tab A11+F4 |   |
| 123                  |   |
| 4 5 6                |   |
| 789                  |   |
| Ospiay 0 CD          |   |
| Input Home Menu      |   |
|                      |   |
|                      | Ь |
|                      |   |
|                      | 1 |

Menu ustawień wyświetlacza zawiera następujące podmenu:

- Audio
- Ekran
- Wyświetlanie
- Wyreguluj

#### **Audio**

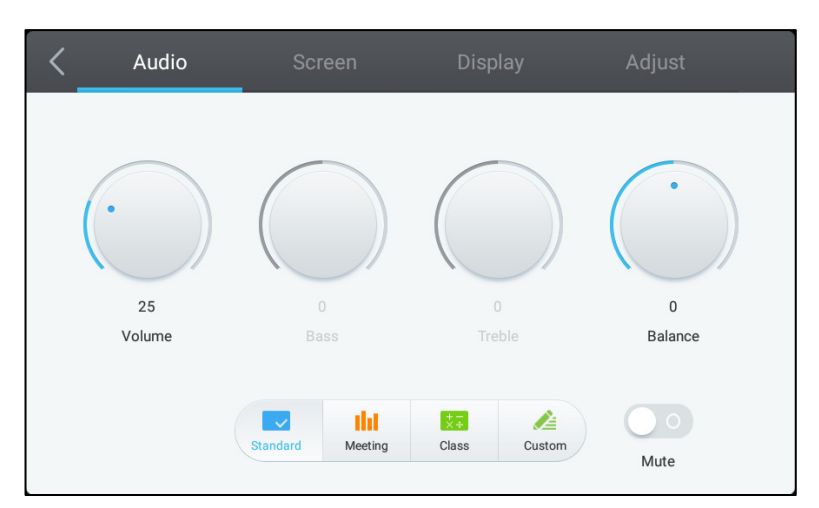

#### Menu ustawień Audio umożliwia regulację następujących ustawień:

| Element               | Opis                                                                                                    |
|-----------------------|----------------------------------------------------------------------------------------------------|
| Głośność              | Regulacja poziomu głośności dla wyświetlacza.                                                                                                    |
| Bass (Basy)           | Regulacja poziomu niskich częstotliwości audio dla wyświetlacza.                                                                                                    |
| Treble (Tony wysokie) | Regulacja poziomu wysokich częstotliwości audio dla wyświetlacza.                                                                                                    |
| Balans                | Regulacja balansu lewy/prawy audio dla wyświetlacza.                                                                                                    |
| Ustawienia początkowe | Udostępnia różne początkowe ustawienia audio dla wyświetlacza.<br>Dostępne ustawienia to: <b>Standardowe</b> , <b>Spotkanie</b> , <b>Klasa</b> i <b>Niestandardowe</b> . |
| Wyciszenie            | Wyłączanie audio wyświetlacza.                                                                                                    |

#### Ekran

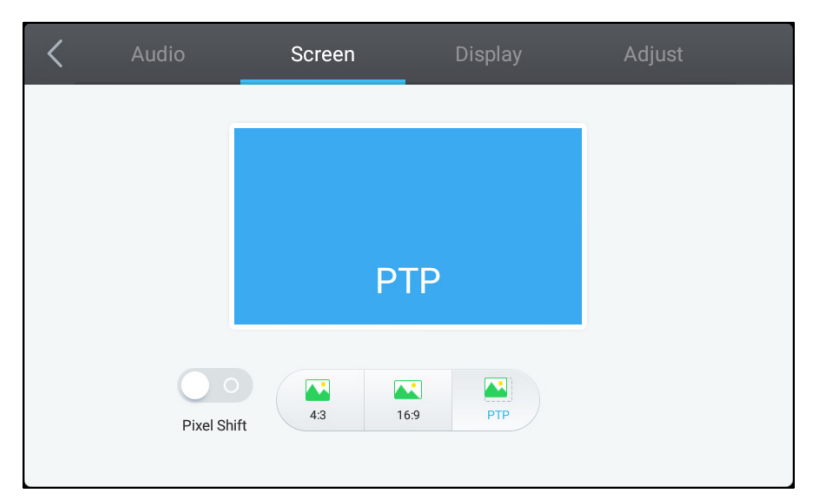

#### Menu ustawień Ekran, umożliwia regulację następujących ustawień:

| Element                              | Opis                                                                                                    |
|--------------------------------------|----------------------------------------------------------------------------------------------------|
| Pixel Shift (Przesuwanie<br>pikseli) | Włączanie/wyłączanie przesuwania pikseli, które jest narzędziem okresowego<br>zapobiegania wypaleniu obrazu poprzez przesuwanie klatki wideo, aby nie było<br>statycznego obrazu. |
| 4:3                                  | Ustawia dla wideo współczynnik proporcji ekranu 4:3.                                                                                                    |
| 16:9                                 | Ustawia dla wideo współczynnik proporcji ekranu 16:9.                                                                                                    |
| PTP (Piksel-do-piksela)              | Pokazuje wideo bez skalowania w taki sposób, że każdy piksel wideo jest powiązany z pojedynczym pikselem monitora.                                                                |

#### Wyświetlanie

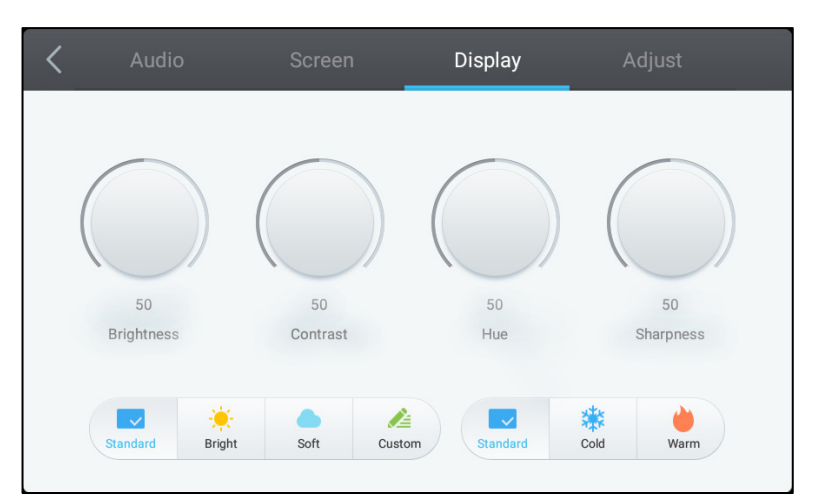

#### Menu ustawień Wyświetlacz, umożliwia regulację następujących ustawień:

| Element               | Opis                                                                                                    |
|-----------------------|----------------------------------------------------------------------------------------------------|
| Jasność               | Regulacja poziomu jasności dla wyświetlacza.                                                                                                    |
| Kontrast              | Regulacja poziomu kontrastu dla wyświetlacza.                                                                                                    |
| Barwa                 | Regulacja poziomu barwy dla wyświetlacza.                                                                                                    |
| Ostrość               | Regulacja poziomu ostrości dla wyświetlacza.                                                                                                    |
| Ustawienia początkowe | Udostępnia różne początkowe ustawienia wideo dla wyświetlacza.<br>Dostępne ustawienia to: <b>Standardowe</b> , <b>Jasne</b> , <b>Miękkie</b> , <b>Niestandardowe</b> ,<br><b>Zimne</b> i <b>Ciepłe</b> .<br><i>UWAGA: Ustawienia Jasne/Miękkie/Niestandardowe i Zimne/Ciepłe</i> , można<br>ustawiać niezależnie od siebie. |

#### Wyreguluj

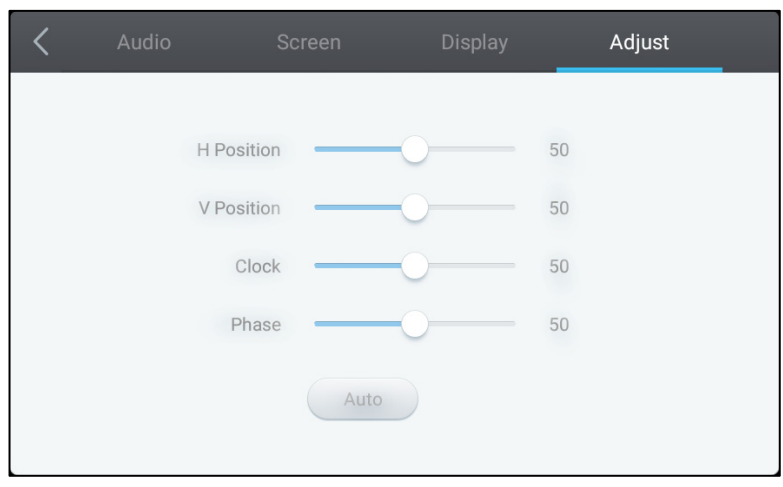

#### Menu ustawień Wyreguluj, umożliwia regulację następujących ustawień:

| Element                         | Opis                                                                      |
|---------------------------------|---------------------------------------------------------------------------|
| H Position (Pozycja w poziomie) | Regulacja poziomej pozycji wideo.                                         |
| V Position (Pozycja w pionie)   | Regulacja pionowej pozycji wideo.                                         |
| Clock (Zegar)                   | Regulacja ustawienia zegara dla wyświetlacza.                             |
| Faza                            | Regulacja ustawienia fazy dla wyświetlacza.                               |
| Automatycznie                   | Umożliwia automatyczne wykonanie opisanych powyżej ustawień wyświetlacza. |

## Używanie wyświetlacza

### Ekran strony głównej

Po włączeniu zasilania NovoTouch, gdy nie zostało wybrane źródło wideo albo, gdy w menu źródła wejścia wybrany został przycisk **NovoTouch**, domyślnie pokazany zostanie ekran główny NovoTouch. Ekran główny to główny interfejs użytkownika dla NovoTouch, z którego można uruchamiać następujące główne aplikacje zainstalowane w NovoTouch, a także zestaw dotykowych narzędzi:

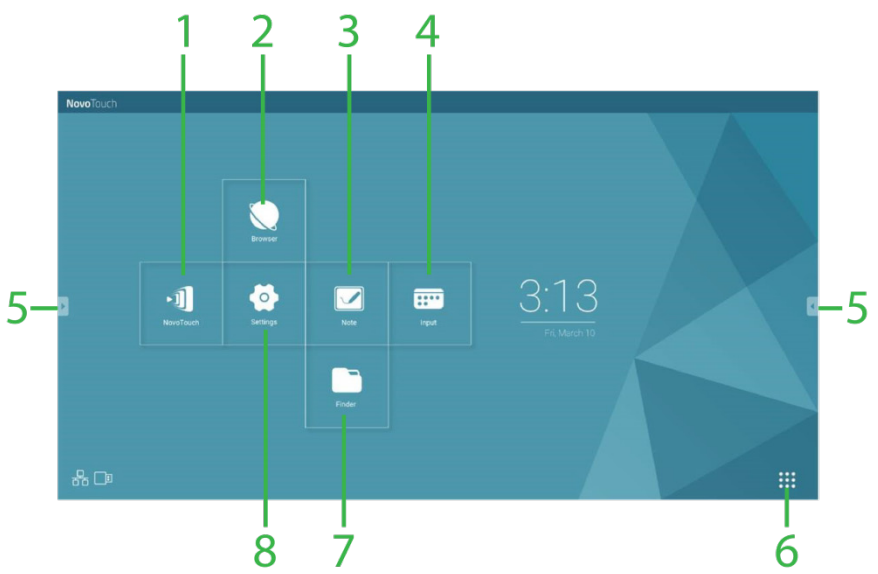

| Nr | Element                              | Opis                                                                                                    |
|----|--------------------------------------|----------------------------------------------------------------------------------------------------|
| 1  | Aplikacja NovoTouch<br>Remote Viewer | Otwieranie aplikacji Remote Viewer, która umożliwia użytkownikom<br>bezprzewodowe wyświetlanie na NovoTouch ekranów ich urządzenia (PC,<br>tablet lub smartfon) w celu pokazania prezentacji i współtworzonych<br>projektów. |
| 2  | Browser                              | Otwieranie aplikacji przeglądarki internetowej.                                                                                                    |
| 3  | Note                                 | Otwieranie aplikacji sketchpad.                                                                                                    |
| 4  | Wejście                              | Otwieranie menu źródła wejścia.                                                                                                    |
| 5  | Menu Narzędzia                       | Otwieranie menu szybkich interaktywnych narzędzi dla ekranu dotykowego.<br>UWAGA: Manu narzędzi jest także dostępne po otwarciu na NovoTouch<br>dowolnej aplikacji.                                                          |
| 6  | Wszystkie aplikacje                  | Otwieranie menu wszystkich aplikacji zainstalowanych w wyświetlaczu NovoTouch.                                                                                                    |
| 7  | Finder                               | Otwieranie aplikacji do nawigacji.                                                                                                    |
| 8  | Ustawienia                           | Otwieranie menu ustawień systemu dla NovoTouch.<br>UWAGA: To menu ustawień steruje ustawieniami systemów NovoTouch i<br>różni się od menu ustawień wyświetlacza.                                                             |

Ekran główny dla NovoTouch nie jest konfigurowalny, ale skróty do aplikacji i widżety można dodawać do dodatkowych ekranów interfejsu, poprzez dotknięcie i przytrzymanie ekranu dotykowego, aż do pokazania ekranu wyboru widżetów i skrótów.

Sprawdź następujące części w celu uzyskania dalszych informacji o różnych aplikacjach i narzędziach znajdujących się na stronie głównej.

### **NovoTouch Remote Viewer**

NovoTouch Remote Viewer to aplikacja, która umożliwia użytkownikom bezprzewodowe połączenie z ich komputerami PC, Mac, iPadami/iPhonami lub tabletami/smartfonami Android z NovoTouch i wyświetlanie ich ekranów na ekranie dotykowym NovoTouch w sesji współtworzonej prezentacji.

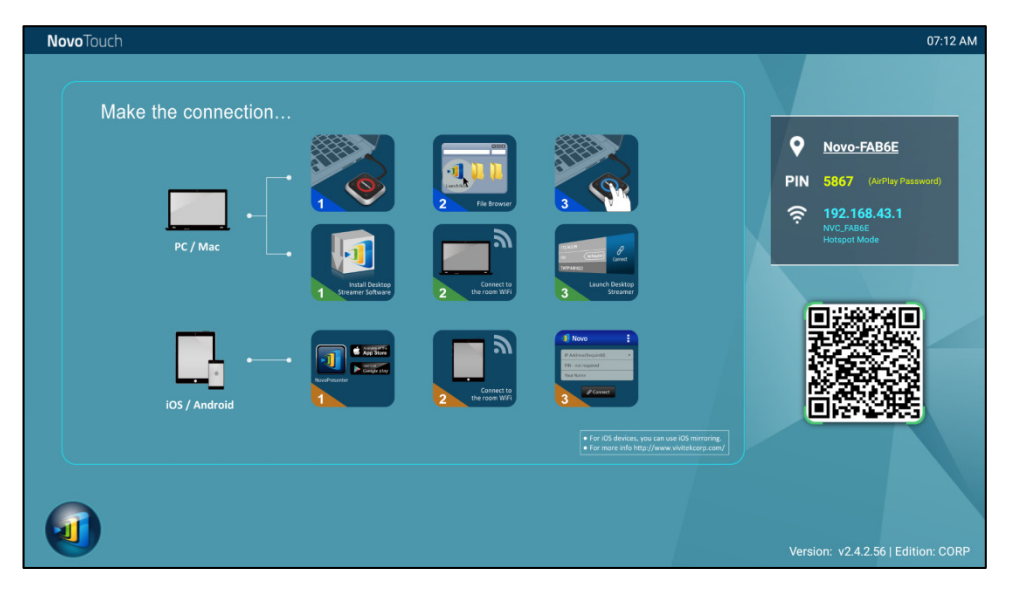

W celu bezprzewodowego połączenia urządzenia z NovoTouch Remote Viewer i uruchomienia sesji prezentacji, należy wykonać podane poniżej czynności:

1. Pobierz i zainstaluj w urządzeniu wymagane oprogramowanie do prezentacji w oparciu o następującą tabelę:

| Typ urządzenia          | Wymagane<br>oprogramowanie | Miejsce pobierania  |
|-------------------------|----------------------------|---------------------|
| PC / Mac                | Desktop Streamer           | www.vivitekcorp.com |
| iPad / iPhone           | NovoPresenter              | Sklep Google Play   |
| Tablet/Smartfon Android | NovoPresenter              | iOS App Store       |

 Jeśli NovoTouch jest podłączony do Wi-Fi: W menu Wi-Fi urządzenia, połącz swoje urządzenie z tą samą siecią Wi-Fi z którą połączony jest wyświetlacz NovoTouch. Jeśli wyświetlacz NovoTouch nie jest połączony z Wi-Fi: W menu Wi-Fi urządzenia, połącz z SSID wyświetlonym w górnym, prawym rogu strony głównej Remote Viewer.

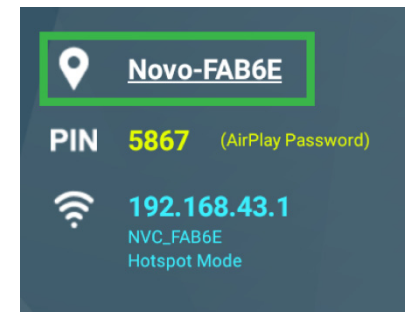

3. Uruchom w urządzeniu aplikację Desktop Streamer lub NovoPresenter.

4. Wprowadź adres IP i PIN wyświetlany w górnym, prawym rogu strony głównej Remote Viewer w menu logowania aplikacji Desktop Streamer lub NovoPresenter.

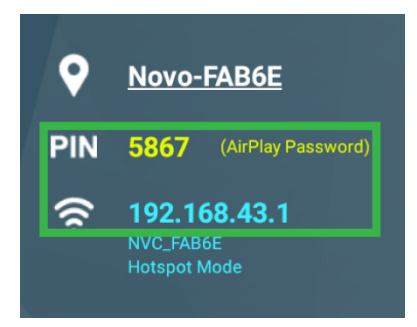

 Pierwszy użytkownik, który zaloguje się do sesji prezentacji, automatycznie zobaczy swój ekran urządzenia wyświetlony na ekranie dotykowym NovoTouch. Kolejni użytkownicy mogą się również zalogować z wykorzystaniem tych samych informacji logowania.

UWAGA: Kolejni użytkownicy, adres IP i informacje PIN mogą przeglądać na stronie logowania pierwszego użytkownika.

W celu uzyskania dalszych informacji o aplikacji Remote Viewer, Desktop Streamer i NovoPresenter, włącznie z pełnymi opisami ich różnych funkcji oraz opcji, należy pobrać ze strony internetowej Vivitek podręcznik użytkownika NovoTouch Remote Viewer.

### **Browser**

Aplikacja Browser umożliwia przeglądanie internetu na NovoTouch, po podłączeniu wyświetlacza do internetu przez połączenie Ethernet lub połączenie bezprzewodowe. Sprawdź część LAN (RJ-45) lub Ustawienia połączenia Wi-Fi w celu uzyskania dalszych informacji o łączeniu wyświetlacza z internetem.

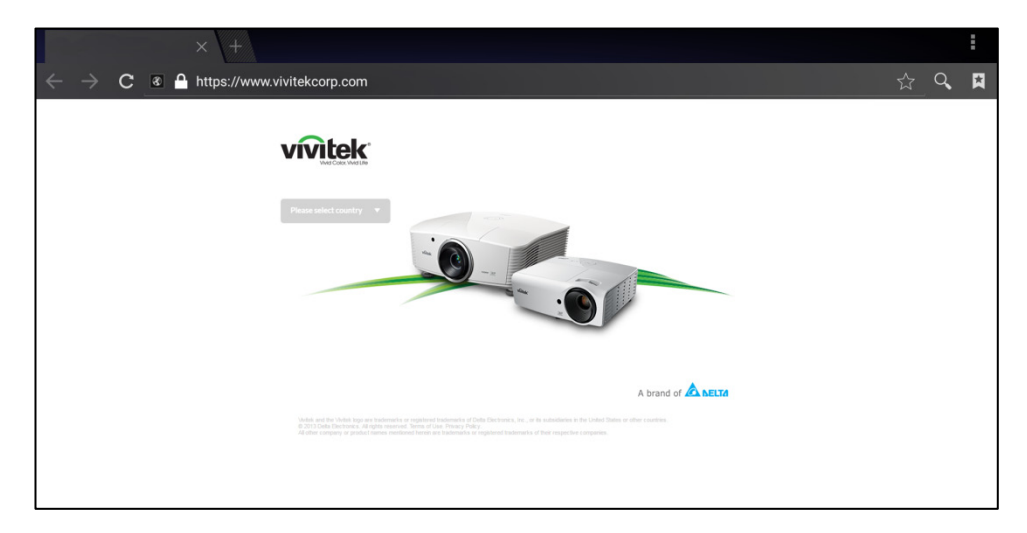

### Note

Aplikacja Note umożliwia używanie ekranu dotykowego jako bloku rysunkowego do rysowania z wolnej ręki na wyświetlaczu z wykorzystaniem gestów dotykowych.

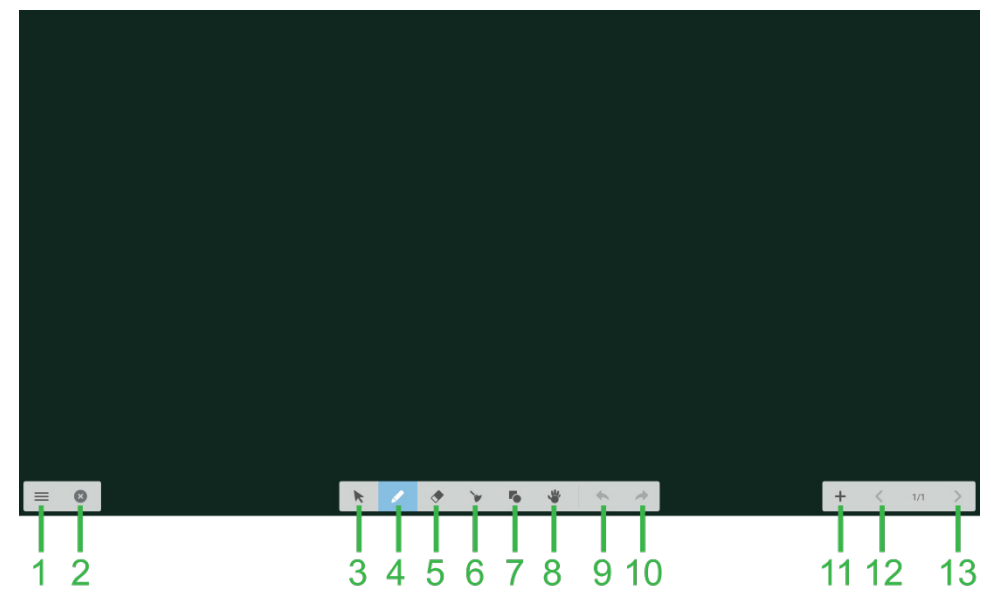

| Nr | Element                                                                                             | Opis                                                                                                    |
|----|----------------------------------------------------------------------------------------------------|----------------------------------------------------------------------------------------------------|
| 1  | Menu Plik                                                                                           | Umożliwia zapisywanie/otwieranie/uruchamianie nowych rysunków,<br>importowanie/eksportowanie obrazów i wykonywanie innych akcji<br>powiązanych z plikami. |
| 2  | Zamknij                                                                                             | Zamykanie aplikacji Note.                                                                                                    |
| 3  | Kursor                                                                                              | Umożliwia wybór i przenoszenie narysowanych elementów na ekranie dotykowym.                                                                               |
| 4  | Narzędzie do rysowania                                                                              | Umożliwia rysowanie oraz konfigurację wielkości i koloru wymaganego do użycia narzędzia do rysowania.                                                     |
| 5  | Narzędzie Gumka                                                                                     | Umożliwia usuwanie narysowanych elementów na ekranie dotykowym.                                                                                           |
| 6  | 6 Narzędzie Usuń wszystko Umożliwia jednoczesne usunięcie wszystkich narysowanyc ekranie dotykowym. |                                                                                                    |
| 7  | Narzędzie Kształty Umożliwia dodawanie linii i kształtów na rysunku.                                |                                                                                                    |
| 8  | Narzędzie Powiększenie                                                                              | Umożliwia zmianę poziomu skali rysunku.                                                                                                    |
| 9  | Cofnij                                                                                              | Anulowanie poprzedniej akcji.                                                                                                    |
| 10 | Ponów                                                                                               | Przywrócenie poprzedniej akcji.                                                                                                    |
| 11 | Dodaj stronę                                                                                        | Dodanie do rysunku nowej strony.                                                                                                    |
| 12 | Poprzednia strona                                                                                   | Przejście do poprzedniej strony.                                                                                                    |
| 13 | Następna strona                                                                                     | Przejście do następnej strony.                                                                                                    |

### Ustawienia systemu

Menu ustawień systemu umożliwia konfigurację lub przeglądanie różnych ustawień powiązanych z systemem/oprogramowaniem dla NovoTouch.

| Settings            |                      |  |  |
|---------------------|----------------------|--|--|
| Wireless & networks |                      |  |  |
| VI-FI               | * Bluetooth          |  |  |
| O Data usage        | ··· More             |  |  |
| Device              |                      |  |  |
| Display             | Sound & notification |  |  |
| 🍯 Apps              | Storage & USB        |  |  |
| E Memory            | Lusers               |  |  |
| លំ Display Output   | ScreenshotSetting    |  |  |
| Personal            |                      |  |  |
| Location            | Security             |  |  |
|                     |                      |  |  |

### Finder

Aplikacja Finder umożliwia przechodzenie pomiędzy plikami i folderami zapisanymi lokalnie w NovoTouch, a także w dowolnych urządzeniach pamięci podłączonych do portów.

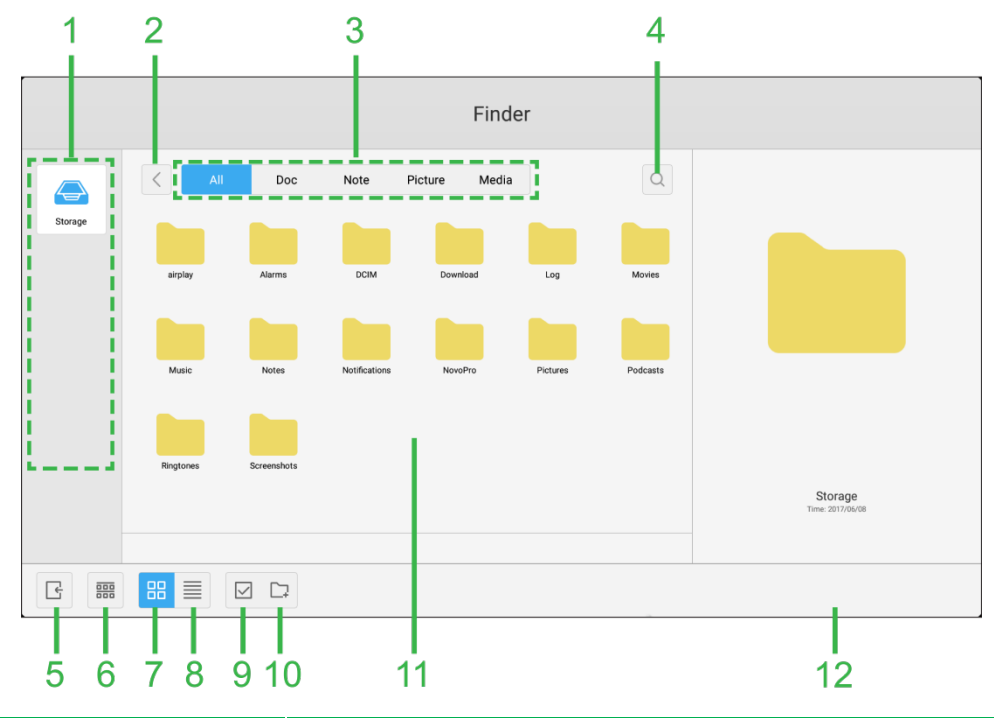

| Nr | Element                | Opis                                                                                                    |
|----|------------------------|----------------------------------------------------------------------------------------------------|
| 1  | Lista urządzeń pamięci | Wyświetlanie różnych urządzeń pamięci dostępnych do nawigacji w aplikacji, wybierz urządzenie pamięci do nawigacji.                                                                            |
| 2  | Poprzedni              | Przejście do poprzedniego folderu, otwartego w oknie nawigacji.                                                                                                    |
| 3  | Typ pliku              | Umożliwia przeglądanie plików w oparciu o typ pliku.                                                                                                    |
| 4  | Szukaj                 | Umożliwia wyszukiwanie określonych plików.                                                                                                    |
| 5  | Zakończ                | Opuszczanie aplikacji Finder.                                                                                                    |
| 6  | Sortuj                 | Sortowanie plików według nazwy, typu, wielkości lub czasu.                                                                                                    |
| 7  | Miniatura              | Zmiana widoku okna nawigacji na widok miniatur.                                                                                                    |
| 8  | Lista                  | Zmiana widoku okna nawigacji na widok listy.                                                                                                    |
| 9  | Select (Wybór)         | Umożliwia wybór wielu plików w oknie nawigacji. Po wybraniu plików, pojawi<br>się menu zarządzania plikami, umożliwiając kopiowanie, wklejanie, wycinanie,<br>usuwanie, itd. wybranych plików. |
| 10 | Zaznacz wszystko       | Wybór wszystkich plików w oknie nawigacji. Po wybraniu plików, pojawi się<br>menu zarządzania plikami, umożliwiając kopiowanie, wklejanie, wycinanie,<br>usuwanie, itd. wybranych plików.      |
| 11 | Okno nawigacji         | W tym oknie wykonywane jest przechodzenie pomiędzy folderami plików.                                                                                                    |
| 12 | Szczegóły pliku        | Wyświetlanie szczegółowych informacji dla pliku wybranego w oknie<br>nawigacji.                                                                                                    |

### Narzędzia

Interfejs użytkownika NovoTouch zawiera zestaw narzędzi interaktywnych, dostępnych z dowolnego ekranu/aplikacji w interfejsie, poprzez dotknięcie przycisku strzałki z lewej i z prawej strony ekranu dotykowego, jak na ilustracji poniżej.

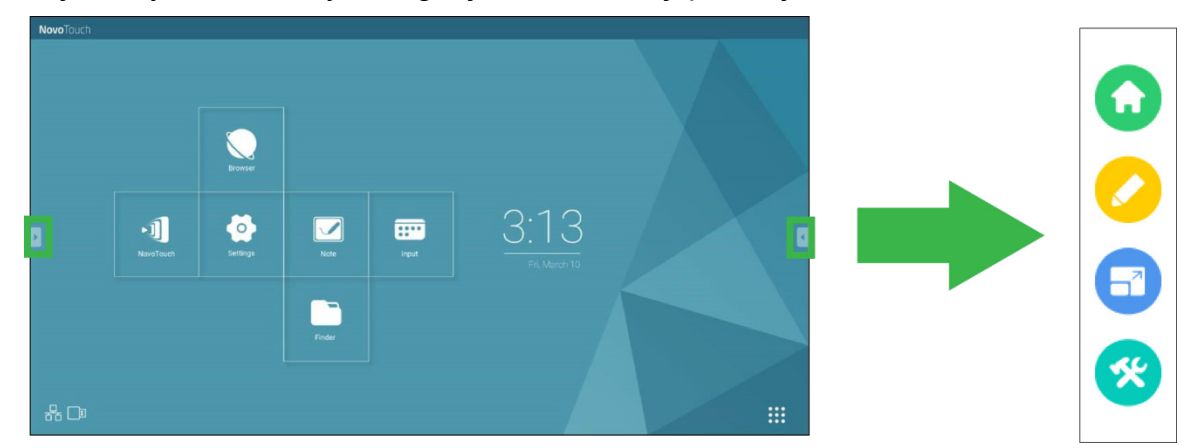

Narzędzia zawierają następujące elementy:

| Element | Opis                                                                                                    |
|---------|----------------------------------------------------------------------------------------------------|
|         | Powrót do głównego ekranu wyświetlacza.                                                                                                    |
|         | Uruchamianie narzędzia szybkich notatek, które umożliwia tworzenie notatek bezpośrednio na wyświetlanym obrazie.                                                                                                    |
|         | Uruchamianie narzędzia zatrzymywania ekranu, które umożliwia zatrzymanie wyświetlanego obrazu, a następnie powiększenie lub zmniejszenie zatrzymanego obrazu.                                                                                                    |
| *       | <ul> <li>Otwieranie menu dodatkowych, interaktywnych narzędzi takich, jak:</li> <li>Reflektor: Podświetlenie tylko części obrazu pokazanego na wyświetlaczu.</li> <li>Odliczanie w dół: Zamiana ekranu dotykowego w interaktywny zegar odliczania w dół.</li> <li>Stoper: Zamiana ekranu dotykowego w interaktywny stoper.</li> <li>AirClass: Zamiana ekranu dotykowego w interaktywne narzędzie do głosowania.</li> </ul> |

## Czyszczenie wyświetlacza

Podczas czyszczenia wyświetlacza NovoTouch, należy wykonać podane poniżej instrukcje, aby zapobiec uszkodzeniu wyświetlacza i jego panelu.

- Przed rozpoczęciem czyszczenia wyświetlacza, należy sprawdzić, czy jest wyłączone jego zasilanie oraz, czy jest odłączony od źródła zasilania. Następnie należy usunąć wszelkie dołączone do wyświetlacza rysiki, pióra lub akcesoria.
- Nie należy używać na panel; ach żadnych środków chemicznych.
- Nie należy używać do wycierania wyświetlacza żadnych środków o własnościach ściernych, do wycierania wyświetlacza należy używać czystej, miękkiej, pozbawionej włókien szmatki.
- Nie należy spryskiwać wyświetlacza wodą bezpośrednio, należy napełnić wodą butelkę spryskiwacza i spryskać szmatkę do czyszczenia. Po wytarciu wyświetlacza wilgotną szmatką do czyszczenia należy użyć inną, czystą, miękką, pozbawioną włókien szmatkę do wysuszenia wyświetlacza.
- Należy się upewnić, że z wyświetlacza usunięte zostały wszelkie pyły, zabrudzenia i smugi oraz, czy wytarte do czysta zostały rogi i krawędzie.

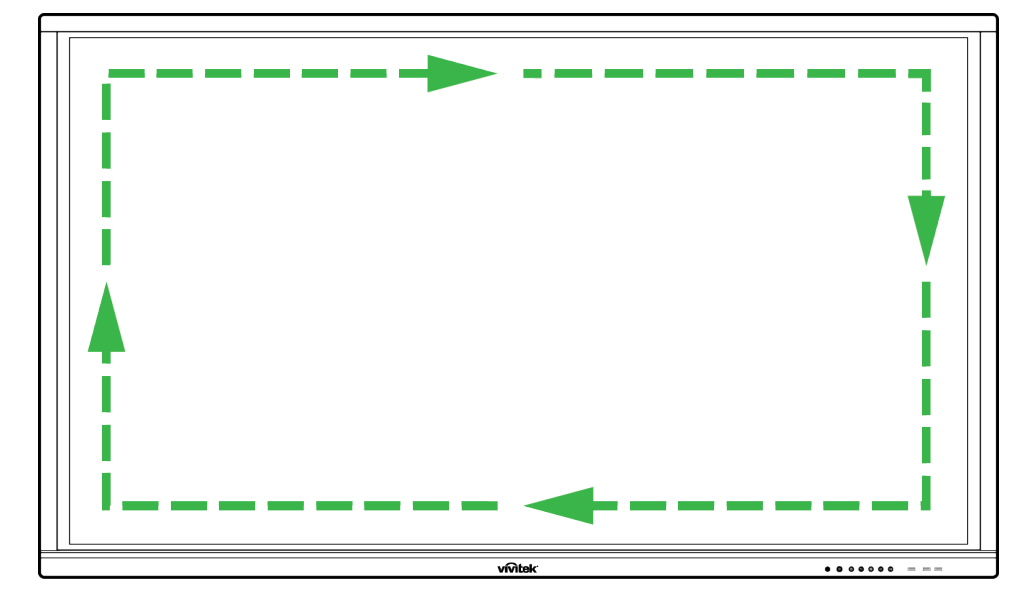

• Wyświetlacz należy wycierać ruchem okrężnym, jak na ilustracji poniżej:

## Specyfikacje

| Nazwa modelu                          |                    | NovoTouch LK6530i NovoTouch LK7530i NovoTouch LK                                                                                            |                                                                   | NovoTouch LK8630i                                                |         |  |  |
|---------------------------------------|--------------------|----------------------------------------------------------------------------------------------------|-------------------------------------------------------------------|------------------------------------------------------------------|---------|--|--|
| Typ wyświetlacza/Wielkość/Technologia |                    | 65" z podświetleniem LED (Panel IPS) 75" z podświetleniem LED (Panel IPS) 86" z podświetleniem LED (Panel IP                                |                                                                   |                                                                  |         |  |  |
| Jasność (Typowa/Średnia)              |                    | 350cd/m <sup>2</sup> /300cd/m <sup>2</sup>                                                                                                  |                                                                   |                                                                  |         |  |  |
| Współczynnik kontrastu (Typowy)       |                    | 1 200:1                                                                                                    |                                                                   |                                                                  |         |  |  |
| Oryginalna rozdziel                   | czość              |                                                                                                    | 4K Ultra-HD (3840 x 2160)                                         |                                                                  |         |  |  |
| Kąt widzenia (w poz                   | iomie/w pionie)    |                                                                                                    |                                                                   | 178°/178°                                                        |         |  |  |
| Proporcje obrazu                      |                    |                                                                                                    |                                                                   | 16:9                                                             |         |  |  |
| Czas odpowiedzi (m                    | s)                 |                                                                                                    |                                                                   | 8ms (Typowy)                                                     |         |  |  |
| Technologia dotyku                    |                    |                                                                                                    |                                                                   | Dotyk przez podczerwień                                          |         |  |  |
| Punkty dotyku (Pisa                   | nie/Dotyk)         |                                                                                                    |                                                                   | 10 punktów/20 punktów                                            |         |  |  |
| Wersja systemu ope<br>VKA05)          | eracyjnego (z zail | nstalowanym                                                                                                    |                                                                   | Android™ v6.0                                                    |         |  |  |
|                                       | Wajścia            | Wyświetlanie                                                                                                    | HDMI                                                              | HDMI v2 (x1), HDMI v1.4 (x2), DisplayPort (x1), wejście VGA (x1) |         |  |  |
|                                       | wejscie            | Audio                                                                                                    | Wejście audio (3,5mm) (x1), wejście AV (x1)                       |                                                                  |         |  |  |
|                                       | Wyjście            | Wyświetlanie                                                                                                    | Wyjście HDMI (1080P) (x1)                                         |                                                                  |         |  |  |
|                                       |                    | Audio                                                                                                    | Wyjś                                                              | cie audio (3,5mm) (x1), wyjście koncentryczne (RCA               | .) (x1) |  |  |
| Połączenia                            | Internet           |                                                                                                    | LAN (RJ45) (x1)                                                   |                                                                  |         |  |  |
|                                       | Sterowanie         |                                                                                                    | RS232 (x1)                                                        |                                                                  |         |  |  |
|                                       | USB                | Przód                                                                                                    | USB 2.0 (x2), USB 3.0 (x1)                                        |                                                                  |         |  |  |
|                                       |                    | Bok                                                                                                    | USB 2.0 (x1), USB 3.0 (x1), USB typ B (x2) (Dla portu dotykowego) |                                                                  |         |  |  |
|                                       |                    | Spód                                                                                                    |                                                                   | USB 2.0 (x1)                                                     |         |  |  |
| Moduł NovoPro And                     | lroid (Gniazdo 1)  |                                                                                                    | Standardowe (120-pinowe)                                          |                                                                  |         |  |  |
| Moduł Windows PC (Gniazdo 2)          |                    | Opcjonalne (120-pinowe)                                                                                                    |                                                                   |                                                                  |         |  |  |
| Głośniki wewnętrzne                   |                    | 12W (x2) (Stereo)                                                                                                    |                                                                   |                                                                  |         |  |  |
| Wymiary (D x W x G) (Szacunkowe)      |                    | 1 521 x 915 x 99mm<br>(59,9" x 36" x 3,9")                                                                                                  | 1 762 x 1 034 x 100mm<br>(69,4" x 40,7" x 3,9")                   | 1 988 x 1 178 x 99,6mm<br>(78,3" x 46,4" x 3,9")                 |         |  |  |
| Waga (Szacunkowa)                     |                    | 47kg (104 funty) 60kg (132 funty) 78kg (172 funty)                                                                                          |                                                                   |                                                                  |         |  |  |
| Dostępne kolory                       |                    | Czarny                                                                                                    |                                                                   |                                                                  |         |  |  |
| Akcesoria standardowe                 |                    | Przewód zasilający prądu zmiennego, kabel VGA, kabel USB, kabel audio, rysik (x3), pilot, zestaw do montażu na ścianie, zestaw dokumentacji |                                                                   |                                                                  |         |  |  |

## Rozwiązywanie problemów

### Czy wyświetlacz działa normalnie

|                         | 1 | Sprawdź, czy pomiędzy pilotem i oknem czujnika podczerwieni nie<br>ma innych obiektów, ponieważ może to powodować nieprawidłowe<br>działanie pilota. |  |
|-------------------------|---|----------------------------------------------------------------------------------------------------|--|
|                         |   | Sprawdź, czy elektrody baterii w pilocie są ustawione w<br>prawidłowym kierunku.                                                                     |  |
|                         | 3 | Sprawdź, czy pilot wymaga wymiany baterii.                                                                                                    |  |
|                         | 1 | Sprawdź, czy urządzenie nie znajduje się w trybie uśpienia.                                                                                          |  |
| Automatyczne wyłączenie | 2 | 2 Sprawdź, czy nie wystąpił nagły zanik zasilania.                                                                                                   |  |
| urządzenia              | 3 | Sprawdź, czy jest dostępny sygnał (po okresie braku aktywności, wyświetlacz może się wyłączyć).                                                      |  |

#### Problemy dotyczące trybu PC

| Sygnał poza zakresem                                |  | Sprawdź, czy wyświetlacz jest prawidłowo skonfigurowany.       |  |
|-----------------------------------------------------|--|----------------------------------------------------------------|--|
|                                                     |  | Sprawdź, czy jest ustawiona najlepsza rozdzielczość.           |  |
| Pionowe linie lub smugi na tle                      |  | Nybierz automatyczną korekcję w menu ustawień OSD.             |  |
|                                                     |  | Nyreguluj wartości zegara i fazy w menu ustawień OSD.          |  |
| Brak kolorów na obrazie lub<br>nieprawidłowe kolory |  | Sprawdź, czy kable wideo są prawidłowo podłączone lub, czy nie |  |
|                                                     |  | ma problemów z ich jakością.                                   |  |
|                                                     |  | Wyreguluj wartości jasności i kontrastu w menu ustawień OSD.   |  |
| Nieobsługiwany format 1<br>wyświetlacza 2           |  | Wybierz automatyczną korekcję w menu ustawień OSD.             |  |
|                                                     |  | Wyreguluj wartości zegara i fazy w menu ustawień OSD.          |  |

#### Problemy z działaniem dotyku

| Nieprawidłowe działanie funkcji | 1 | Sprawdź, czy jest zainstalowany sterownik ekranu dotykowego.   |  |
|---------------------------------|---|----------------------------------------------------------------|--|
| dotyku                          |   | Sprawdź, czy wielkość punktu styku jest porównywalna z palcem. |  |
| Nieprawidłowa pozycja dotyku    | 1 | Sprawdź, czy jest zainstalowany sterownik ekranu dotykowego.   |  |
|                                 | 2 | Sprawdź, czy pióro dotykowe jest skierowane w stronę ekranu.   |  |

#### Wideo nie działa normalnie

|                                                            |   | Sprawdź, czy urządzenie znajduje się w stanie zasilania.       |  |
|------------------------------------------------------------|---|----------------------------------------------------------------|--|
| Brak obrazu i dźwięku                                      | 2 | Sprawdź, czy jest prawidłowo podłączony kabel zasilający oraz, |  |
|                                                            |   | czy wybrano prawidłowe źródło wejścia.                         |  |
|                                                            | 3 | Jeśli wyświetlacz działa w trybie wewnętrznego komputera       |  |
|                                                            |   | sprawdź, czy jest uruchomiony wewnętrzny komputer.             |  |
| Poziome lub pionowe pasy albo<br>niewłaściwe kolory obrazu |   | Sprawdź, czy kabel sygnałowy jest prawidłowo podłączony.       |  |
|                                                            |   | Sprawdź, czy w pobliżu urządzenia nie ma innego urządzenia     |  |
|                                                            |   | elektronicznego lub elektronarzędzi.                           |  |
| Brak koloru, słaby kolor lub<br>słaba jakość obrazu        |   | Wyreguluj wartości jasności i kontrastu w menu ustawień OSD.   |  |
|                                                            |   | Sprawdź, czy kabel sygnałowy jest prawidłowo podłączony.       |  |

#### Audio nie działa normalnie

| Obrazy są wyświetlane bez<br>dźwięku               | 1 | Sprawdź, czy nie został naciśnięty przycisk wyciszenia.         |  |
|----------------------------------------------------|---|-----------------------------------------------------------------|--|
|                                                    | 2 | Naciśnij VOL + / - w celu regulacji głośności.                  |  |
|                                                    | 3 | Sprawdź, czy audio jest prawidłowo skonfigurowane.              |  |
|                                                    | 1 | Wyreguluj wartość balansu w menu ustawień OSD.                  |  |
| Dźwięk jest generowany tylko z<br>jednego głośnika |   | Sprawdź, czy w panelu sterowania dźwiękiem komputera            |  |
|                                                    |   | ustawiony został tylko jeden kanał dźwięku.                     |  |
|                                                    |   | Sprawdź, czy audio jest prawidłowo skonfigurowane.              |  |
| Wyjście VGA jest pokazywane<br>bez dźwięku         |   | Sprawdź, czy gniazdo wyjścia audio zewnętrznego urządzenia jest |  |
|                                                    |   | podłączone do wejścia audio.                                    |  |

## Dodatek (Specyfikacja RS-232)

Poniżej znajdują się definicje pinów dla portu RS-232:

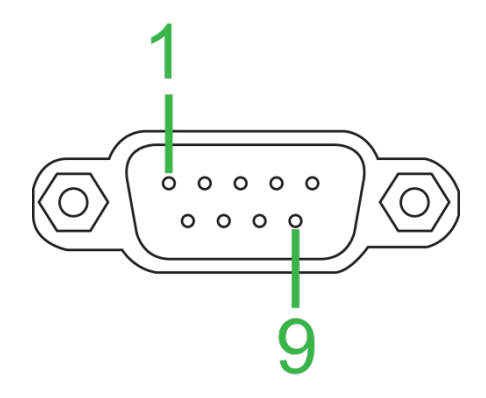

#### Ustawienia portu szeregowego:

| Element                | Wartość         |
|------------------------|-----------------|
| Szybkość transmisji    | 9600bps (stała) |
| Bity danych            | 8 (stała)       |
| Bity stopu             | 1 (stała)       |
| Parzystość             | Brak (stała)    |
| Sterowanie strumieniem | Brak (stała)    |

#### Format polecenia:

| Nr | Treść     | Opis         | Uwaga                |
|----|-----------|--------------|----------------------|
| 1  | 0xAA      |              | Stała wartość        |
| 2  | 0xBB      | Nagłówek     | Stała wartość        |
| 3  | 0xCC      |              | Stała wartość        |
| 4  |           | Część główna |                      |
| 5  |           | Podpolecenie |                      |
| 6  | 0x00      | Długość      | Ważne dane           |
| 7  | suma      | Suma         | Suma od Nr 4 do Nr 6 |
|    | kontrolna | kontrolna    |                      |
| 8  | 0xDD      |              | Stała wartość        |
| 9  | 0xEE      | Koniec       | Stała wartość        |
| 10 | 0xFF      |              | Stała wartość        |

#### Lista kodów

| Funkcja   | Tryb       | Kod                           | Uwaga |
|-----------|------------|-------------------------------|-------|
| Zasilanie | WŁĄCZENIE  | AA BB CC 01 00 00 01 DD EE FF |       |
|           | WYŁĄCZENIE | AA BB CC 01 01 00 02 DD EE FF |       |
|           | VGA1       | AA BB CC 02 03 00 05 DD EE FF |       |
|           | HDMI1      | AA BB CC 02 06 00 08 DD EE FF |       |
|           | HDMI2      | AA BB CC 02 07 00 09 DD EE FF |       |
| Źródła    | HDMI3      | AA BB CC 02 05 00 07 DD EE FF |       |
| 210010    | PC         | AA BB CC 02 08 00 0A DD EE FF |       |
|           | ANDROID    | AA BB CC 02 0A 00 0C DD EE FF |       |
|           | ANDROID+   | AA BB CC 02 0E 00 10 DD EE FF |       |
|           | DP         | AA BB CC 02 11 00 13 DD EE FF |       |

|                     | 000-100                         | AA BB CC 03 00 xx ** DD EE FF                |           |  |  |  |  |
|---------------------|---------------------------------|----------------------------------------------|-----------|--|--|--|--|
| Claánaóá            | Wyciszenie                      | AA BB CC 03 01 00 04 DD EE FF                |           |  |  |  |  |
| GIUSHUSC            | WYŁĄCZENIE                      |                                              |           |  |  |  |  |
|                     | WYCISZENIA                      | AA BB CC 03 01 01 05 DD EE FF                |           |  |  |  |  |
| Proporcje obrazu    | 16:9                            | AA BB CC 08 00 00 08 DD EE FF                |           |  |  |  |  |
|                     | 4:3                             | AA BB CC 08 01 00 09 DD EE FF                |           |  |  |  |  |
|                     | PTP                             | AA BB CC 08 07 00 0F DD EE FF                |           |  |  |  |  |
| WŁACZENIE           |                                 | AA BB CC 09 01 00 0A DD EE FF                |           |  |  |  |  |
| Zasilanie PC        | WYŁACZENIE                      | AA BB CC 09 00 00 09 DD EE FF                |           |  |  |  |  |
| xx = od 0 do 100. d | xx = od 0 do 100. dla głośności |                                              |           |  |  |  |  |
| Np. Głośność = 30   | (Dziesiętna) = 1E (             | Szesnastkowa), xx = 1E i ** = 03 (Szesnastko | owa) + 00 |  |  |  |  |
| (Szesnastkowa) +    | 1E (Szesnastkowa)               | = 21 (Szesnastkowa).                         | ,         |  |  |  |  |
|                     | WÌN                             | AA BB CC 07 0B 00 12 DD EE FF                |           |  |  |  |  |
|                     | Space                           | AA BB CC 07 46 00 4D DD EE FF                |           |  |  |  |  |
|                     | Alt+Tab                         | AA BB CC 07 1D 00 24 DD EE FF                |           |  |  |  |  |
|                     | Alt+F4                          | AA BB CC 07 1F 00 26 DD EE FF                |           |  |  |  |  |
|                     | NUM 1                           | AA BB CC 07 00 00 07 DD EE FF                |           |  |  |  |  |
|                     | NUM 2                           | AA BB CC 07 10 00 17 DD EE FF                |           |  |  |  |  |
|                     | NUM 3                           | AA BB CC 07 11 00 18 DD EE FF                |           |  |  |  |  |
|                     | NUM 4                           | AA BB CC 07 13 00 1A DD EE FF                |           |  |  |  |  |
|                     | NUM 5                           | AA BB CC 07 14 00 1B DD EE FF                |           |  |  |  |  |
|                     | NUM 6                           | AA BB CC 07 15 00 1C DD EE FF                |           |  |  |  |  |
|                     | NUM 7                           | AA BB CC 07 17 00 1E DD EE FF                |           |  |  |  |  |
|                     | NUM 8                           | AA BB CC 07 18 00 1F DD EE FF                |           |  |  |  |  |
|                     | NUM 9                           | AA BB CC 07 19 00 20 DD EE FF                |           |  |  |  |  |
|                     | NUM 0                           | AA BB CC 07 1B 00 22 DD EE FF                |           |  |  |  |  |
|                     | Display                         | AA BB CC 07 1C 00 23 DD EE FF                |           |  |  |  |  |
|                     | Refresh                         | AA BB CC 07 4C 00 53 DD EE FE                |           |  |  |  |  |
|                     |                                 | AA BB CC 07 07 00 0E DD EE FE                |           |  |  |  |  |
|                     | Home                            | AA BB CC 07 48 00 4E DD EE FE                |           |  |  |  |  |
|                     | Menu                            | AA BB CC 07 0D 00 14 DD EE FF                |           |  |  |  |  |
|                     | Delete                          | AA BB CC 07 40 00 47 DD EE FE                |           |  |  |  |  |
|                     | Energy                          | AA BB CC 07 4E 00 55 DD EE EE                |           |  |  |  |  |
|                     | LIP                             | AA BB CC 07 47 00 4E DD EE FE                |           |  |  |  |  |
|                     |                                 | AA BB CC 07 4D 00 54 DD EE FF                |           |  |  |  |  |
|                     | LEFT                            | AA BB CC 07 49 00 50 DD EE FE                |           |  |  |  |  |
|                     | RIGHT                           | AA BB CC 07 48 00 52 DD EE FF                |           |  |  |  |  |
| Pilot               | ENTER                           | AA BB CC 07 4A 00 51 DD EE FE                |           |  |  |  |  |
|                     | Point                           | AA BB CC 07 06 00 0D DD EE FE                |           |  |  |  |  |
|                     | Back                            | AA BB CC 07 0A 00 11 DD EE EE                |           |  |  |  |  |
|                     | CH+                             | AA BB CC 07 02 00 09 DD EE EE                |           |  |  |  |  |
|                     | CH-                             | AA BB CC 07 09 00 10 DD EE FE                |           |  |  |  |  |
|                     |                                 |                                              |           |  |  |  |  |
|                     | VOL                             |                                              |           |  |  |  |  |
|                     | Pagel In                        | AA BB CC 07 42 00 49 DD EE FF                |           |  |  |  |  |
|                     | PageDown                        | AA BB CC 07 0F 00 16 DD EE FF                |           |  |  |  |  |
|                     | F1                              | AA BB CC 07 45 00 4C DD EE FF                |           |  |  |  |  |
|                     | F2                              | AA BB CC 07 12 00 19 DD EE FE                |           |  |  |  |  |
|                     | F3                              | AA BB CC 07 51 00 58 DD EE FF                |           |  |  |  |  |
|                     | F1                              |                                              |           |  |  |  |  |
|                     | F5                              |                                              |           |  |  |  |  |
|                     | F6                              |                                              |           |  |  |  |  |
|                     |                                 |                                              |           |  |  |  |  |
|                     | E8                              |                                              |           |  |  |  |  |
|                     | EQ                              |                                              |           |  |  |  |  |
|                     | F9<br>F10                       |                                              |           |  |  |  |  |
|                     |                                 |                                              |           |  |  |  |  |
|                     |                                 |                                              |           |  |  |  |  |
|                     |                                 |                                              |           |  |  |  |  |
|                     |                                 |                                              |           |  |  |  |  |
|                     |                                 |                                              |           |  |  |  |  |
|                     |                                 |                                              |           |  |  |  |  |
|                     | BLUE                            | AA BB CC U7 3F UU 66 DD EE FF                |           |  |  |  |  |

### Lista kodów rozsyłania

| Funkcja          | Kod                              | Odpowiedź:                    | Status                   |
|------------------|----------------------------------|-------------------------------|--------------------------|
| Stan zasilania   | AA BB CC 01 02 00 03 DD EE       | AA BB CC 80 00 00 80 DD EE FF | WŁĄCZENIE                |
| Stari Zasilarila | FF                               | AA BB CC 80 01 00 81 DD EE FF | WYŁĄCZENIE               |
| Stan głośności   | AA BB CC 03 02 00 05 DD EE<br>FF | AA BB CC 82 00 xx ** DD EE FF | Głośność = xx            |
|                  |                                  | AA BB CC 82 01 00 83 DD EE FF | Wyciszenie               |
| Stan wyciszenia  | FF                               | AA BB CC 82 01 01 84 DD EE FF | Wyłączenie<br>wyciszenia |
| Stan źródła      |                                  | AA BB CC 81 03 00 84 DD EE FF | VGA1                     |
|                  | AA BB CC 02 00 00 02 DD EE<br>FF | AA BB CC 81 0E 00 8F DD EE FF | ANDROID+                 |
|                  |                                  | AA BB CC 81 05 00 86 DD EE FF | HDMI3                    |
|                  |                                  | AA BB CC 81 06 00 87 DD EE FF | HDMI1                    |
|                  |                                  | AA BB CC 81 07 00 88 DD EE FF | HDMI2                    |
|                  |                                  | AA BB CC 81 08 00 89 DD EE FF | PC                       |
|                  |                                  | AA BB CC 81 0A 00 8B DD EE FF | ANDROID                  |
|                  |                                  | AA BB CC 81 11 00 92 DD EE FF | DP                       |
| Stan PC          |                                  | AA BB CC 83 00 00 82 DD EE FF | WŁĄCZENIE                |
|                  | AA BB CC 09 02 00 0b DD EE       | AA BB CC 83 01 00 84 DD EE FF | WYŁĄCZENIE               |
|                  | FF                               | AA BB CC 83 02 00 85 DD EE FF | Uśpienie                 |
|                  |                                  | AA BB CC 83 03 00 86 DD EE FF | Hibernacja               |

## Oświadczenie dotyczące praw autorskich

### Prawa autorskie

Podręcznik użytkownika (włącznie ze wszystkimi obrazami, ilustracjami i oprogramowaniem) jest chroniony międzynarodowym prawem autorskim. Wszelkie prawa zastrzeżone. Zabrania się o powielania podręcznika albo jego treści, bez pisemnej zgody producenta.

Vivitek to zastrzeżony znak towarowy Delta Electronics, Inc. <sup>©</sup>Wszelkie prawa zastrzeżone. 2017

### Wyłączenie odpowiedzialności

Informacje znajdujące się w tym podręczniku mogą zostać zmienione bez powiadomienia. Producent nie dostarcza żadnych oświadczeń ani gwarancji dotyczących treści zawartych w podręczniku i nie udziela dorozumianych gwarancji przydatności handlowej i dopasowania do określonego celu. Producent zastrzega sobie prawo do modyfikacji publikacji i zmiany treści materiałów w dowolnym czasie, bez powiadamiania kogokolwiek.

### Informacje o podręczniku

Ten podręcznik opisuje, jak instalować oraz używać wyświetlacz i jest przeznaczony dla jego użytkownika. Odpowiednie informacje (takie jak ilustracje i opisy), są w miarę możliwości umieszczane na tej samej stronie. Łatwy do druku format, jest wygodny do czytania i zapewnia oszczędność papieru, co jest ważne dla ochrony środowiska naturalnego. Zaleca się wydrukowanie potrzebnej strony.

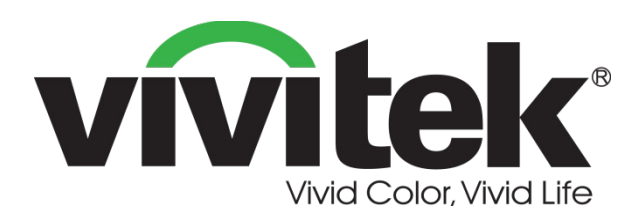

Vivitek Americas 46101 Fremont Blvd, Fremont, CA 94538 U.S.A. T: +1-510-668-5100 F: +1-510-668-0680

Vivitek Asia 7F, No. 186, Ruey Kuang Road, Neihu, Taipei 11491 Taiwan R.O.C. T: +886-2-8797-2088 F: +886-2-6600-2358

Vivitek Europe Zandsteen 15, 2132 MZ Hoofddorp The Netherlands T: +31-20-800-3960 F: +31-20-655-0999 www.vivitekcorp.com

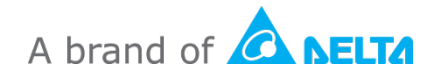